# คู่มือการใช้งาน เว็ปไซต์ MST-KOCH

http://www.mst-koch.com/

จัดทำโดย บริษัทมาโอริ ซอฟต์เทค จำกัด

# สารบัญ

| ข้าสู่ระบบเพื่อเข้าใช้งาน | 5    |
|---------------------------|------|
| มนูที่ใช้งาน              | 5    |
| 1.Order Management        | 8    |
| Upload Order              | 8    |
| View Order                | . 11 |
| New Part                  | . 15 |
| Emergency Upload          | . 16 |
| Emergency Order           | . 18 |
| 2.Package Management      | . 21 |
| Forecast Packaging        | . 21 |
| Define Deliver Date       | . 26 |
| Confirm packaging         | . 28 |
| View DN                   | . 29 |
| Transport                 | . 30 |
| 3.Receiving               | . 31 |
| Receive DN                | . 31 |
| 1.Claim                   | . 33 |
| Material Claim            | . 33 |
| Confirm Claim             | . 35 |

| รูปที่ 1เข้าสู่ระบบ                    | 5  |
|----------------------------------------|----|
| รูปที่ 2 เมนูที่ 1                     | 6  |
| รูปที่ 3 เมนูที่ 2                     | 6  |
| รูปที่ 4 เมนูที่3                      | 7  |
| รูปที่ 5 เมนูที่4                      | 7  |
| รูปที่ 6 Upload Order                  | 8  |
| รูปที่ 7 Upload Order                  | 9  |
| รูปที่ 8 เลือกไฟล์ Excel               | 9  |
| รูปที่ 9 Upload                        | 10 |
| รูปที่ 10 Review File                  | 10 |
| รูปที่ 11 View Order                   | 11 |
| รูปที่ 12 Tools                        |    |
| รูปที่ 13 View Order Bom               |    |
| รูปที่ 14 View Order Proposal          |    |
| รูปที่ 15 View Order Packing           |    |
| รูปที่ 16 View Order Part              |    |
| รูปที่ 17 New part                     | 15 |
| รูปที่ 18 Emergency Upload             |    |
| รูปที่ 19 Emergency Upload choose file |    |
| รูปที่ 20 Review File                  | 17 |
| รูปที่ 21 Emergency Order              |    |
| รูปที่ 22 Emergency New                |    |
| รูปที่ 23 Emergency New                |    |
| รูปที่ 24 Emergency Edit               |    |
| รูปที่ 25 Edit                         | 20 |
| รูปที่ 26 Forecast packaging           |    |
| รูปที่ 27 Forecast packaging View mode |    |

# สารบัญรูป

| รูปที่ | 28  | Define Deliver Date        | 6 |
|--------|-----|----------------------------|---|
| รูปที่ | 29  | Define Deliver Date Edit 2 | 7 |
| รูปที่ | 30  | Confirm Packaging          | 8 |
| รูปที่ | 31  | View DN 2                  | 9 |
| รูปที่ | 32  | View DN 2                  | 9 |
| รูปที่ | 33  | Transport                  | 0 |
| รูปที่ | 34  | Edit Transport             | 0 |
| รูปที่ | 35  | Receiving 3                | 1 |
| รูปที่ | 36  | View receive               | 2 |
| รูปที่ | 37  | claim                      | 2 |
| รูปที่ | 38  | Material Claim             | 3 |
| รูปที่ | 39  | Material Claim Edit        | 4 |
| รูปที่ | 40  | Confirm claim              | 5 |
| รูปที่ | 41[ | Delivery data              | 5 |
|        |     |                            |   |

# เข้าสู่ระบบเพื่อเข้าใช้งาน

http://www.mst-koch.com/

user: LAT\_PKE

user: LAT\_PC

user LAT\_COMMON

| MAZDA   | ≡                                      |                               | 12 | <u></u>  |
|---------|----------------------------------------|-------------------------------|----|----------|
| 希 НОМЕ  |                                        |                               |    |          |
| 🔓 Login |                                        | Sign in to start your session |    |          |
|         |                                        | Employee ID                   |    |          |
|         |                                        | Password                      |    |          |
|         |                                        | Sign In Sing Up               |    |          |
|         |                                        |                               |    |          |
|         |                                        |                               |    |          |
|         |                                        |                               |    |          |
|         |                                        |                               |    |          |
|         |                                        |                               |    |          |
|         |                                        |                               |    |          |
|         | Copyright © MAZDA All rights reserved. |                               | Ve | rsion: - |

รูปที่ 1 เข้าสู่ระบบ

# เมนูที่ใช้งาน

#### เมนูใช้งานประกอบไปด้วย 4 หัวข้อหลักได้แก่

- 1.Order Management
- 2. Package Management
- 3. Receiving
- 4. Claim

| MAZDA                |   | =         |
|----------------------|---|-----------|
| # HOME               |   | HOME      |
| Order Management     | < | test ent  |
| O Upload Order       |   |           |
| O View Order         |   | test      |
| O New part           |   | Read More |
| O Emergency Upload   |   |           |
| O Emergency Order    |   |           |
| 🗞 Package Management | < |           |
| Receiving            | < |           |
| 🞜 Claim              | < |           |
| 📽 CONTENT            | < |           |
| 🛢 Master Data        | < |           |
|                      |   |           |
| Lul Report           | < |           |
| Config system        | < |           |

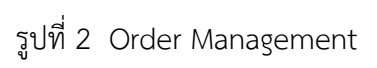

| MAZDA                        | = 👬 🍐 admin_company |
|------------------------------|---------------------|
| 希 НОМЕ                       | HOME                |
| ≣ Order Management <         | test ent - ×        |
| 🗞 Package Management 🛛 <     |                     |
| O Forecast Packaging         | lesi                |
| O Delivery Date Plan         | Read More 0         |
| O Change Delivery Date(Plan) |                     |
| O Define Delivery Date       |                     |
| O Confirm Packaging          |                     |
| O View DN                    |                     |
| O Transport                  |                     |
| ✓ Receiving <                |                     |
| 🛱 Claim 🛛 <                  |                     |
| ¢¢ CONTENT <                 |                     |
| Se Master Data <             |                     |
| Luil Report <                |                     |

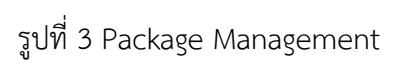

| MAZDA                |   | = 👬 🍙 admin_ | company |
|----------------------|---|--------------|---------|
| A HOME               |   | HOME         |         |
| I Order Management   | < | test ent     | - x     |
| 🗞 Package Management | < | test         |         |
| C Receiving          | < |              | _       |
| O Receive DN         |   | Read More    |         |
| 🕶 Claim              | < |              |         |
| CONTENT              | < |              |         |
| 🛢 Master Data        | < |              |         |
| Lul Report           | < |              |         |
| Config system        | < |              |         |
| 📽 Config pysical     | < |              |         |
| ■ Logout             |   |              |         |
|                      |   |              |         |

รูปที่ 4 Receiving

| MAZDA                | E | =         | admin_company |  |
|----------------------|---|-----------|---------------|--|
| A HOME               |   | HOME      |               |  |
| Order Management     | < | fest ent  | - ×           |  |
| 🗞 Package Management | < | last      |               |  |
| Receiving            | < |           |               |  |
| 🖨 Claim              | < | Read More |               |  |
| O Material Claim     |   |           |               |  |
| O Confirm Claim      |   |           |               |  |
| O view claim         |   |           |               |  |
| CONTENT              | < |           |               |  |
| 🛢 Master Data        | < |           |               |  |
| Lul Report           | < |           |               |  |
| Config system        | < |           |               |  |
| 📽 Config pysical     | < |           |               |  |
| ■ Logout             |   |           |               |  |

รูปที่ 5 Claim

# 1.Order Management

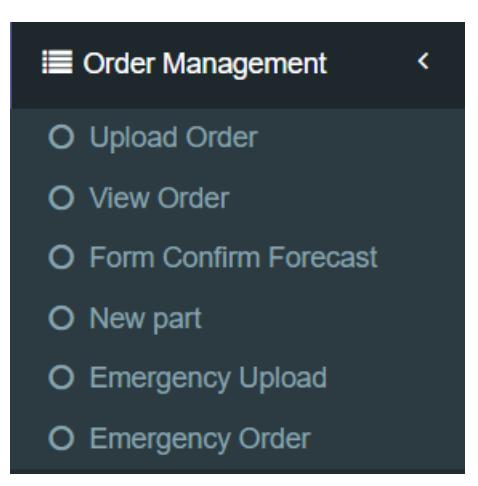

# Upload Order

|              |   | Upload Order          |                                           |                    |        |               |                       |
|--------------|---|-----------------------|-------------------------------------------|--------------------|--------|---------------|-----------------------|
| lanagement   | < | Data Filter           |                                           |                    |        |               |                       |
| e Management | < | Dutur mer             |                                           |                    |        |               |                       |
| ng           | < | supplier code         | supplier name                             | ItemDescription    | status | modified by   | Date Modified         |
|              | , | KT016                 | SANKO GOSEI TECHNOLOGY (THAILAND) LTD.    | BUMPER, FRONT      | Active | admin_company | 2/24/2021 1:28:41 AM  |
|              |   | KT052                 | SAINT-GOBAIN SEKURIT (THAILAND) CO., LTD. | GLASS REAR DOOR RH | Active | admin_company | 3/22/2021 10:59:01 AM |
| NT.          | < | KT052                 | SAINT-GOBAIN SEKURIT (THAILAND) CO., LTD. | GLASS(L),DOOR-FRT  | Active | admin_company | 3/22/2021 11:00:46 AM |
| Data         | < | KT052                 | SAINT-GOBAIN SEKURIT (THAILAND) CO., LTD. | GLASS(R),DOOR-R.   | Active | admin_company | 3/22/2021 10:59:14 AM |
|              | < | KT052                 | SAINT-GOBAIN SEKURIT (THAILAND) CO., LTD. | GLASS, BACK WINDOW | Active | admin_company | 3/22/2021 10:59:33 AM |
| ystem        | < | KT052                 | SAINT-GOBAIN SEKURIT (THAILAND) CO., LTD. | GLASS, WINDSHIELD  | Active | admin_company | 3/22/2021 10:59:45 AM |
| ysical       | < | КТ190                 | DAIKYO NISHIKAWA (THAILAND) CO., LTD.     | BUMPER, FRONT      | Active | admin_company | 2/24/2021 1:29:38 AM  |
|              |   | KT190                 | DAIKYO NISHIKAWA (THAILAND) CO.,LTD.      | BUMPER,REAR        | Active | admin_company | 2/24/2021 1:29:47 AM  |
|              |   |                       |                                           |                    |        |               |                       |
|              |   |                       |                                           |                    |        |               |                       |
|              |   | Upload Excel          |                                           |                    |        |               |                       |
|              |   | ไฟล์มี header หรือไม่ |                                           | Pi Template        |        |               |                       |
|              |   | •Yes                  |                                           |                    |        |               |                       |
|              |   | ONO                   |                                           |                    |        |               |                       |
|              |   | Choose File No fi     | le chosen                                 | Upload             |        | SAVE          |                       |
|              |   | ไฟอ์อ้นอบัน           |                                           |                    |        |               |                       |

รูปที่ 6 Upload Order

Data Filter - แสดงรายละเอียดที่สามารถอับโหลดเข้าระบบได้

| MAZDA                    | =                                       | 👫 🦲 admin_company |
|--------------------------|-----------------------------------------|-------------------|
| 🖶 HOME                   | Upload Order                            |                   |
| Order Management <       | Data Ellar                              |                   |
| 🗞 Package Management 🛛 < | Data Piter                              |                   |
| ☑ Receiving <            | Upload Excel                            | - ×               |
| 🕄 Claim 🛛 <              | ไฟล์มี header หรือไม่                   |                   |
| ¢¢ CONTENT <             | Yes     No                              |                   |
| 🛢 Master Data 🛛 <        | Choose File No file chosen Upload BSAVE |                   |
| Lull Report <            |                                         |                   |
| Config system <          | ไฟล์ส่นฉบับ                             |                   |
| ✿ Config pysical <       |                                         |                   |
| ■ Logout                 |                                         |                   |
|                          |                                         |                   |
|                          |                                         |                   |
|                          |                                         |                   |
|                          | Convicibit @ M&ZDA & II dights reserved | Version           |

รูปที่ 7 Upload Order

| 😪 Open                                                                                                    | ×                                                                                 | - a ×             |
|----------------------------------------------------------------------------------------------------|-----------------------------------------------------------------------------------|-------------------|
| $\leftarrow \rightarrow \checkmark \uparrow$ + This PC $\rightarrow$ Downloads $\rightarrow$                                                                                                    |                                                                                   | x) 😐 🖈 🚱 :        |
| Organize - New folder                                                                                                    | 🖽 - 🔳 💡                                                                           | Reading is        |
| This PC  This PC  Documents  Carlier this week (12)  Carlier this week (12) |                                                                                   | 👫 🛕 admin_company |
| Downloads     Music     Milkrun20210316     Pictures     Videos                                                                                                    | Forecast 202103 Forecast 202103 Forecast 202103<br>16173655 16173641 16172821     | - x               |
| Windows (C:) Local Disk (D:)                                                                                                    |                                                                                   | - x               |
| Forecast_202103                                                                                                    | Forecast_202103 tbmasterbom3_1 Milkrun20210316<br>16123009 6 2021 12 14 42 112751 | 2 Template        |
| riie naine.                                                                                                    | Open V Cancel                                                                     | d Upload BSAVE    |
| <u>lait</u> Report <<br>ไฟล์ดัน<br>� Config system <                                                                                                    | ແລບັນ                                                                             |                   |
| ✿# Config pysical <                                                                                                    |                                                                                   |                   |
| ∎ Logout                                                                                                    |                                                                                   |                   |
| Copyright                                                                                                    | © MAZDA All rights reserved.                                                      | Version:          |

รูปที่ 8 เลือกไฟล์ Excel

Upload Order จะเป็นการอัพโหลดไฟล์ Excel เพื่อเข้าไปในระบบของ Milkrun

ในส่วนของ Data Filter จะเป็นการแสดงรายชื่อข้อมูลที่สามารถ

กดไปที่ Choose File เพื่อเป็นการเลือกไฟล์ Excel จากนั้นจะมีหน้าต่างเด้งขึ้นมาตามแบบ (รูปที่ 8)

| MAZDA                    | =                                            | 👫 🦲 admin_company |
|--------------------------|----------------------------------------------|-------------------|
| # HOME                   | Upload Order                                 |                   |
| III Order Management <   | Data Ellier                                  | - x               |
| 🗞 Package Management 🛛 < |                                              |                   |
| S Receiving <            | Upload Excel                                 | - ×               |
| 🖨 Claim <                | ไฟล์มี header หรือไม่                        |                   |
| ¢¢; CONTENT <            | ©Yes<br>ONo                                  |                   |
| Master Data <            | Choose File Milkrun20210316174306.xls Upload |                   |
| Lini Report <            | N-122-X                                      |                   |
| Config system <          | IMEGINOT                                     |                   |
| ♥ Config pysical <       |                                              |                   |
| ■ Logout                 |                                              |                   |
|                          |                                              |                   |
|                          |                                              |                   |
|                          |                                              |                   |
|                          | Convrint © MAZDA All rights reserved         | Version           |

รูปที่ 9 Upload

| 1.5.1.0352.5.v.1 | -    |                    |              |                                   |               |                    |           |                  |                                |     |       |   |
|------------------|------|--------------------|--------------|-----------------------------------|---------------|--------------------|-----------|------------------|--------------------------------|-----|-------|---|
| ceiving          | < .  | Upload Excel       |              |                                   |               |                    |           |                  |                                |     |       | - |
| ~                |      |                    |              |                                   |               |                    |           |                  |                                |     |       |   |
|                  |      | ไฟล์มี beader หรื  | อไม่         |                                   |               |                    |           |                  |                                |     |       |   |
|                  |      | Na-                |              |                                   |               |                    |           |                  | Template                       |     |       |   |
| ONTENT           | <    | eres               |              |                                   |               |                    |           |                  |                                |     |       |   |
|                  |      | ONo                |              |                                   |               |                    |           |                  |                                |     |       |   |
|                  | 142  |                    |              |                                   |               |                    |           |                  |                                |     |       |   |
| aster Data       | 1997 | Choose File        | No file o    | chosen                            |               |                    |           |                  | Upload                         | ES. | AVE . |   |
|                  |      | 1997 C             |              |                                   |               |                    |           |                  |                                |     |       |   |
| eport            | <    |                    |              |                                   |               |                    |           |                  |                                |     |       |   |
|                  |      | ในได้ตั้งเตงไห     |              |                                   |               |                    |           |                  |                                |     |       |   |
| onfig system     | <    | Contraction in the |              |                                   |               |                    |           |                  |                                |     |       |   |
|                  |      | test.xisx          |              |                                   |               |                    |           |                  |                                |     |       |   |
| infin municul    | 14   | Emergency Material | F2           | B                                 | F4            | F5                 | F6 F      | 7 F8             | F9                             | F10 | F11   |   |
| oning pysical    |      |                    |              |                                   |               |                    |           |                  |                                |     |       |   |
|                  |      | No                 | Material Coo | e Material Description            | Part No.      | Part Name          | PO No. C  | TY Delivery Date | to LATPart delivery to LAT     |     |       |   |
| aguit            |      | 1                  | A233L770     | CARTON BOX 2070 X 770 X 700       | D87A50221888  | B BUMPER, REAR     | 1342878   | 8-Feb-21         |                                |     |       |   |
| your             |      | 2                  | A233L770     | CARTON BOX 2070 X 770 X 700       | DG1J50031CBB  | BUMPER, FROM       | 1342084   | 3 8-Feb-21       |                                |     |       |   |
|                  |      | 3                  | AZ33L770     | CARTON BOX 2070 X 770 X 700       | DG1J50031CBB  | BUMPER, FROM       | 11342879  | 8-Feb-21         |                                |     |       |   |
|                  |      | 9                  | A233L770     | CARTON BOX 2070 X 770 X 700       | DH0K30221 88  | BUMPER, REAR       | 1393902   | 8-Feb-21         |                                |     |       |   |
|                  |      |                    | A2221 770    | CARTON BOX 2070 X 770 X 700       | DHF1502210    | DUMPER, REAR       | 1343033   | 0-Feb-21         |                                |     |       |   |
|                  |      | 7                  | A2221 770    | CARTON BOX 2070 X 770 X 700       | 1/025500216   | DUMPERUNCAN        | 1342032   | 9-rep-21         |                                |     |       |   |
|                  |      | 8                  | A2331 770    | CARTON BOX 2070 X 770 X 700       | DR7450221888  | RIMPER REAR        | 1345405   | 9-Feb-21         |                                |     |       |   |
|                  |      | 9                  | A233L770     | CARTON BOX 2070 X 770 X 700       | DHS150221BBE  | BUMPER REAR        | 1346081   | 9-Feb-21         |                                |     |       |   |
|                  |      | 10                 | A6N50300     | AIR BUBBLE BAG 2400 X 800+100X1   | DHN350031FB8  | BUMPER FROM        | 1345404   | 11-Feb-21        | 2/09/2021 (N)                  |     |       |   |
|                  |      | 11                 | A6N5Q300     | AIR BUBBLE BAG 2400 X 800+100X1   | DHN350031FB8  | B BUMPER, FROM     | T 1345401 | 11-Feb-21        | 2/09/2021 (N)                  |     |       |   |
|                  |      | 12                 | A6N50300     | AIR BUBBLE BAG 2400 X 800+100X1   | DNY250031A    | BUMPER, FROM       | 1323544   | 11-Feb-21        | 2/09/2021 (N)                  |     |       |   |
|                  |      | 13                 | A5N5Q300     | AIR BUBBLE BAG 2400 X B00+100X1   | DG8L50031 BB  | BUMPER, FROM       | T1346084  | 0 11-Feb-21      | 2/10/2021 (N)                  |     |       |   |
|                  |      | 14                 | A6N5Q300     | AIR BUBBLE BAG 2400 X 800+100X1   | DG8L50031 BB  | BUMPER, FROM       | 1346084   | 11-Feb-21        | 2/10/2021 (N)                  |     |       |   |
|                  |      | 15                 | A6N5Q300     | AIR BUBBLE BAG 2400 X 800+100X1   | DG8L50031 BB  | BUMPER, FROM       | T1346082  | 11-Feb-21        | 2/11/2021 (D)                  |     |       |   |
|                  |      | 16                 | A6N5Q300     | AIR BUBBLE BAG 2400 X 800+100X1   | DG8L50031 BB  | BUMPER, FROM       | T1346084  | 11-Feb-21        | 2/11/2021 (D)                  |     |       |   |
|                  |      | 17                 | A6N5Q300     | AIR BUBBLE BAG 2400 X 800+100X1   | DG8L50221 B8  | BUMPER, REAR       | 1346082   | 11-Feb-21        | 2/11/2021 (D)                  |     |       |   |
|                  |      | 18                 | A6N5Q300     | AIR BUBBLE BAG 2400 X 800+100X1   | DG8L50221 BB  | BUMPER, REAR       | 1346084   | 11-Feb-21        | 2/11/2021 (D)                  |     |       |   |
|                  |      | 19                 | Az33L770     | CARTON BOX 2070 X 770 X 700       | UHS150221BBE  | 5 BUMPER, REAR     | 1346088   | 15-Feb-21        | 15/02/2021(D)                  |     |       |   |
|                  |      | 20                 | A233L770     | CARTON BOX 2070 X 770 X 700       | DB/A50221888  | S BUMPER, REAR     | 1346421   | 15-Feb-21        | 15/02/2021(D)                  |     |       |   |
|                  |      | 21 4               | A233L770     | CARTON BOX 2070 X 770 X 700       | DN2N50031 BB  | DUMPER, FROM       | 11340421  | 15-reb-21        | 15/02/2021(N)                  |     |       |   |
|                  |      | 22                 | M233L770     | CARTON BOX 2070 X 770 X 700       | DC1150031 B8  | DUMPER, FROM       | 1340421   | 15-Feb-21        | 16/02/2021(0)                  |     |       |   |
|                  |      | 23                 | AEAISO100    | A10 DUDDLE DAC 3400 Y 000-10001   | DUOYS0222 00  | DUMPER, FRUN       | 124649.9  | 15-Feb-21        | 16/02/2021(D)<br>15/02/2021(D) |     |       |   |
|                  |      | 25                 | A6450100     | ATE DUDDLE DAG 2400 X 800+100X1   | DB01/50221886 | DE IMPERIOREAR     | 1246421   | 15-Feb-21        | 15/02/2021(0)                  |     |       |   |
|                  |      | 26                 | A6N50100     | AIR BURRIE RAG 2400 X 800+100X1   | DVX35022X B8  | BUMPER REAR        | 1345422   | 15-Feb-21        | 15/02/2021/N                   |     |       |   |
|                  |      | 27                 | A6N50300     | AIR BUBBLE BAG 2400 X 800+100X1   | DHN450221888  | B BUMPER, REAR     | 1346427   | 15-Feb-21        | 15/02/2021(N)                  |     |       |   |
|                  |      | 28                 | A6N50300     | AIR BURRI F BAG 2400 X 800+100X1  | DVY45022X 88  | PLIMPER, REAR      | 1345421   | 15-Feb-21        | 15/02/2021(N)                  |     |       |   |
|                  |      | 20                 | AFMED100     | ATE DUDDUE DAC 3400 X 000+100X1   | DUN250021EDE  | THE PARTY PROPERTY |           | 10.046.04        | 15 (00 (0001 (0))              |     |       |   |
|                  |      | 6.7                | AUL 10000    | ALL DODDLE DAG 2 TOU A DOUT AVUAL | 0111030031100 | 5 BUMPER, FRUM     | 11340344  | 12-160-51        | 12/02/2021(14)                 |     |       |   |

รูปที่ 10 Review File

เมื่อทำการเลือกไฟล์เรียบร้อยแล้วให้ทำการกดไปที่ Upload จากนั้นระบบจากทำการอ่านข้อมูลที่อยู่ในไฟล์ที่ได้ ทำการอัพโหลดเข้ามา (ตามรูปที่ 10)

จากนั้นให้ทำการกด Save เพื่อบันทึกข้อมูลที่ได้ทำการอัพโหลดมาเข้าไปในระบบ

#### View Order

| MAZDA                   |   | ≡       |            |        |     |                |             |              |          |          |              |            |                 | JR 🔒         | admin_c    | ompany |
|-------------------------|---|---------|------------|--------|-----|----------------|-------------|--------------|----------|----------|--------------|------------|-----------------|--------------|------------|--------|
| # HOME                  |   | View    | Order      |        |     |                |             |              |          |          |              |            |                 |              |            |        |
| Order Management        | < | View 0  | Order      |        |     |                |             |              |          |          |              |            |                 |              |            | -      |
| O Upload Order          |   | NeedBy  | Date       |        |     | To N           | leedByDate  |              |          | Prom     | nisedDate    |            | To P            | omisedDate   |            |        |
| O Form Confirm Forecast |   |         | 22/03/2021 |        |     |                | 22/04/20    | 21           |          |          | 22/03/2021   |            | =               | 22/04/2021   |            |        |
| O New part              |   | Created | _date      |        |     | To C           | reated Date | •            |          | Modi     | ifiedDate    |            | To ModifiedDate |              |            |        |
| O Emergency Upload      |   | =       | 22/02/2021 |        |     |                | 22/03/20    | 21           |          |          | 22/02/2021   |            |                 | 22/03/2021   |            |        |
| O Emergency Order       |   | Supplie | r Code     |        |     | Part           | no          |              |          | ItemE    | Description  |            | PO              |              |            |        |
| 🗞 Package Management    | < |         |            |        |     |                | select      |              | Ŧ        | <u> </u> | select       |            | , PC            |              |            |        |
| Receiving               | < |         |            |        |     |                |             |              |          |          | Select       |            |                 |              |            |        |
| 🛃 Claim                 | < |         | Search     | ۹      |     | Export Excel 🖹 |             |              |          |          |              |            |                 |              |            |        |
| ¢ CONTENT               | < |         |            |        |     |                |             |              |          |          |              |            |                 | Have 27 Rows | PageSize 1 | 0 🗸    |
| S Mactor Data           | , | Tools   | Status BOM | РО     | Rev | Line           | Shipment    | FreightTerms | Cancelle | d Ca     | ancelledDate | ltem       | Supplier        | tem ItemDesc | ription    | UON    |
|                         |   |         | Published  | 135783 | 7   | 6              | 1           | STOCK        |          |          |              | DNY050221D |                 | BUMPER       | REAR       |        |
| Lul Report              | < |         | Dublished  |        | -   |                |             |              |          |          |              |            |                 |              |            |        |
| Config system           | < |         | Published  | 135819 | 7   | 34             | 1           | STOCK        |          |          |              | DNY050031  |                 | BUMPER       | FRONT      |        |

รูปที่ 11 View Order

หลังจากที่ได้ทำการอัพโหลดไฟล์ Excel เข้ามาในระบบเรียบร้อยแล้ว ให้ User ทำการเข้ามาที่เมนู View Order เพื่อทำการดูข้อมูลทั้งหมดที่ อับโหลดเข้ามา โดยสามารถค้นหาข้อมูลต่างๆได้โดยค้นหาจาก NeedBy Date – To NeedBy Date // Promised Date – To Promised Date // Created Date – To Created Date // Supplier Code // Part No // Item Description // เลข PO และยังสามารถ Export ไฟล์ออกมาเป็นไฟล์ Excel ได้

| MAZDA                   | E        | ≡                          |            |        |     |                 |             |               |           |              |               |            |         |                 | 👬 🦲 admin_co           | ompany |
|-------------------------|----------|----------------------------|------------|--------|-----|-----------------|-------------|---------------|-----------|--------------|---------------|------------|---------|-----------------|------------------------|--------|
| A HOME                  | N        | √iew                       | Order      |        |     |                 |             |               |           |              |               |            |         |                 |                        |        |
| ≣ Order Management      | <        | View (                     | Order      |        |     |                 |             |               |           |              |               |            |         |                 |                        | -      |
| O Upload Order          |          | NeedBy                     | Date       |        |     | To N            | eedByDate   |               |           | Pron         | nisedDate     |            | То      | Promi           | sedDate                |        |
| O Form Confirm Forecast |          |                            | 22/03/2021 |        |     |                 | 22/04/20    | 21            |           |              | 22/03/2021    |            |         | 2               | 2/04/2021              |        |
| O New part              |          | Created                    | l_date     |        |     | To Created Date |             |               |           | ModifiedDate |               |            |         | To ModifiedDate |                        |        |
| O Emergency Upload      |          |                            | 22/02/2021 |        |     |                 | 22/03/20    | 21            |           |              | 22/02/2021    |            | 1       | 2               | 2/03/2021              |        |
| O Emergency Order       |          | Supplie                    | r Code     |        |     | Part            | no          |               |           | Item         | Description   |            | PO      |                 |                        |        |
| 🗞 Package Management    | <        |                            |            |        |     |                 | select      |               | *         |              | aalaat        |            | P       | 0               |                        |        |
| Seceiving               | <        |                            |            |        |     |                 |             |               |           |              | - Select      |            |         |                 |                        |        |
| 🛃 Claim                 | <        |                            | Search     | ۹      |     | E               | kport Exc   | el 🖹          |           |              |               |            |         |                 |                        |        |
|                         | ,        |                            |            |        |     |                 |             |               |           |              |               |            |         | H               | ave 27 Rows PageSize 1 | 0 🗸    |
| W CONTENT               | <b>`</b> | Toole                      | Statue BOM | PO     | Dov | Line            | Shinmont    | FreightTorme  | Cancolle  |              | CancollodDate | Itom       | Supplia | dtom            | ItemDescription        | UON    |
| 🛢 Master Data           | <        | Tools                      | Dublished  |        | Kev | Lille           | Simplifient | rreigntreinis | Calicelle | a c          | cancenedDate  | nem        | Supplie | mem             | nembescription         | 001    |
| Lul Report              | <        | 1<br>1<br>1<br>1<br>1      | Published  | 135783 | 7   | 6               | 1           | STOCK         |           |              |               | DNY050221D |         |                 | BUMPER,REAR            |        |
| Config system           | <        | \$<br>\$<br>\$<br>\$<br>\$ | Published  | 135819 | 7   | 34              | 1           | STOCK         |           |              |               | DNY050031  |         |                 | BUMPER,FRONT           |        |

# รูปที่ 12 Tools

| View Order           Mer         BOM         Proposal         Parcking         Part           calving                packaging_proposal_no           Calving         MAZDA         MST-PKG         KT190         DNY050221D         DOMESTIC         MSTBD0003           MAZDA         MST-PKG         KT190         DNY050221D         EXPORT         MSTBE0001                                                                                                    | (          | =                   |              |               |            |               | 1                     |
|----------------------------------------------------------------------------------------------------|------------|---------------------|--------------|---------------|------------|---------------|-----------------------|
| Information         Proposal         Parcking         Part           Proposal         Parcking         Part           CetVing         Customer_code         project_code         supplier_code         part_no         business_type         packaging_proposal_no           MAZDA         MST-PKG         KT190         DNY050221D         DOMESTIC         MSTBD0003           Im         MAZDA         MST-PKG         KT190         DNY050221D         EXPORT         MSTBE0001                                                                                                    | OME        | w Order             |              |               |            |               |                       |
| Case M           customer_code         project_code         supplier_code         part_no         business_type         packaging_proposal_no           MAZDA         MST-PKG         KT190         DNY050221D         DOMESTIC         MSTBD0003           MAZDA         MST-PKG         KT190         DNY050221D         EXPORT         MSTBE0001                                                                                                    | er Mana BO | M Proposal Parcking | Part         |               |            |               |                       |
| M09<br>n         MAZDA         MST-PKG         KT190         DNY050221D         DOMESTIC         MSTBD0003           n         MAZDA         MST-PKG         KT190         DNY050221D         EXPORT         MSTBD0003                                                                                                    | age M:     | customer_code       | project_code | supplier_code | part_no    | business_type | packaging_proposal_no |
| MAZDA MST-PKG KT190 DNY050221D EXPORT MSTBE0001                                                                                                    | ceiving    | MAZDA               | MST-PKG      | KT190         | DNY050221D | DOMESTIC      | MSTBD0003             |
|                                                                                                    | im         | MAZDA               | MST-PKG      | KT190         | DNY050221D | EXPORT        | MSTBE0001             |
|                                                                                                    | ter Data   |                     |              |               |            |               |                       |
| ster Data                                                                                                    | port       | Close               |              |               |            |               |                       |
| oort   Close                                                                                                    | nfig syste |                     |              |               |            |               |                       |
| ter Dat.  • Close  Itg syst                                                                                                    | fig pysk   |                     |              |               |            |               |                       |
| ter Dat:                                                                                                    | out        |                     |              |               |            |               |                       |
| er Dat<br>• Close<br>Ig syst<br>sut                                                                                                    |            |                     |              |               |            |               |                       |
| ster Dat<br>• Close  ifig syst  ifig pysi  gout                                                                                                    |            |                     |              |               |            |               |                       |
| ter Dat<br>• Close<br>fig syste<br>fig syste<br>rout                                                                                                    |            |                     |              |               |            |               |                       |
| ter Data<br>• Close<br>fig syste<br>fig syste<br>inductions<br>inductions<br>i |            |                     |              |               |            |               |                       |

รูปที่ 13 View Order Bom

|       | . ≡                 |              |                       |            |             |       |        |
|-------|---------------------|--------------|-----------------------|------------|-------------|-------|--------|
| Vie   | w Order             |              |                       |            |             |       |        |
| IN BO | M Proposal Parcking | Part         |                       |            |             |       |        |
| M     | customer code       | project code | packaging proposal po | packaga po | package gby | 11070 | etatue |
|       | MAZDA               | MST-PKG      | MSTBE0003             | A233L770   | package_qty | PC    | A      |
|       | MAZDA               | MST-PKG      | MSTBE0003             | C105700HAM | 1           | PC    | A      |
|       | MAZDA               | MST-PKG      | MSTBE0003             | L200100000 | 6500        | MM    | I      |
|       | MAZDA               | MST-PKG      | MSTBE0003             | A1AA0007   | 1           | PC    | 1      |
|       | MAZDA               | MST-PKG      | MSTBD0003             | A6N5UJ00   | 1           | PC    | A      |
|       | MAZDA               | MST-PKG      | MSTBD0003             | L200400000 | 1000        | MM    | I.     |
|       | MAZDA               | MST-PKG      | MSTBD0003             | L400100000 | 5500        | MM    | I      |
|       | MAZDA               | MST-PKG      | MSTBD0003             | A3762000   | 1           | PC    | I.     |
|       | MAZDA               | MST-PKG      | MSTBD0003             | A1AA0007   | 1           | PC    | I.     |

# รูปที่ 14 View Order Proposal

| MAZD            | A ≡           |               |            |                                   |                  |              | ₩.     | admin_compa |
|-----------------|---------------|---------------|------------|-----------------------------------|------------------|--------------|--------|-------------|
| HOME            |               |               |            |                                   |                  |              |        |             |
| ■ Order Mana Bo | DM Proposal   | Parcking Part |            |                                   |                  |              |        | -           |
| & Package M     | customer_code | project_code  | package_no | package_name                      | package_spec     | package_type | status |             |
| 8 Receiving     | MAZDA         | MST-PKG       | A233J660   | CARTON BOX 1800 x 580 x 620       | KA230/KA185      | BOX          | A      |             |
| 🕽 Claim         | MAZDA         | MST-PKG       | C105700HAM | HD POLY BAG 2500 x 1000 x 0.03    | HD Poly.Bag      | PLASTIC_BAG  | А      |             |
| CONTENT         | MAZDA         | MST-PKG       | L200100000 | PLASTIC TAPE 50 mm x 100 yds      | Plastic Tape     | TAPE         | A      |             |
| Master Data     | MAZDA         | MST-PKG       | A1AA0007   | LABEL MAZDA 6.3x4.5 cm            | Label Mazda      | LABEL        | А      |             |
| I Report        | MAZDA         | MST-PKG       | A6N5UJ00   | AIR BUBBLE BAG 2600 x 800+500 x 1 | Air Bubble Bag   | AIR_BUBBLE   | A      |             |
| Config syste    | MAZDA         | MST-PKG       | L200400000 | FILAMENT TAPE 50 mm x 30 m        | Filament Tape    | TAPE         | Α      |             |
| Confia pysic    | MAZDA         | MST-PKG       | L400100000 | DOUBLE FACE TAPE 40 mm x 50yds    | Double Face Tape | TAPE         | A      | eSize 10 🗸  |
| Logout          | MAZDA         | MST-PKG       | A3762000   | FOAM 80 x 40 x 190                | Foam Pole        | FOAM         | А      |             |
| Logour          | MAZDA         | MST-PKG       | A1AA0007   | LABEL MAZDA 6.3x4.5 cm            | Label Mazda      | LABEL        | A      | AIKYO NISI  |
|                 |               |               |            |                                   |                  |              |        |             |
|                 |               |               |            |                                   |                  |              |        |             |
|                 | Close         |               |            |                                   |                  |              |        | v >         |
|                 |               |               |            |                                   |                  |              |        |             |

รูปที่ 15 View Order Packing

| MAZ        | 'DA        | =               |                  |            |             |                           |             |               |                     |            |           | -R 👝  | _admin_cor |
|------------|------------|-----------------|------------------|------------|-------------|---------------------------|-------------|---------------|---------------------|------------|-----------|-------|------------|
| HOME       | View Order |                 |                  |            |             |                           |             |               |                     |            |           | >     |            |
| Order Mana | BOM Pro    | osal Parcking   | Part             |            |             |                           |             |               |                     |            |           |       |            |
| Package Ma | customer_  | code project_co | le supplier_code | Part_No    | Part_Name   | Group_Part                | Item_Type   | Supplier_Code | Supplier_Name       | Model_part | Dest_Part | Bu    |            |
| eceiving   |            |                 |                  |            |             |                           |             |               |                     |            |           |       |            |
| laim       | MAZD       | A MST-PKO       | 6 KT190          | DNY050221D | BUMPER,REAR | Bumper,Rr<br>(Mazda2 Old) | P-<br>STOCK | KT190         | DAIKYO<br>NISHIKAWA | J64GJ      | LAT0005   | EXPOF |            |
| ONTENT     |            |                 |                  |            |             |                           |             |               | (THAILAND)          |            |           |       |            |
| aster Data |            |                 |                  |            |             |                           |             |               | 00.,210.            |            |           |       |            |
| eport      | 4          |                 |                  |            |             |                           |             |               |                     |            |           | •     |            |
| nfig syste |            |                 |                  |            |             |                           |             |               |                     |            |           |       |            |
| nfig pysie | Close      |                 |                  |            |             |                           |             |               |                     |            |           |       | eSize 10   |
| gout       |            |                 |                  |            |             |                           |             |               |                     |            |           |       |            |
|            |            |                 |                  |            |             |                           |             |               |                     |            |           |       | AIKYO      |
|            |            |                 |                  |            |             |                           |             |               |                     |            |           |       | AIKYO      |
|            |            |                 |                  |            |             |                           |             |               |                     |            |           |       |            |
|            |            |                 |                  |            |             |                           |             |               |                     |            |           |       |            |

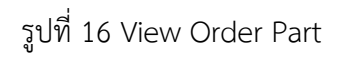

หากต้องการดูข้อมูลของรายการนั้นๆให้ทำการกดไปที่ในช่อง Tools เพื่อทำการดูข้อมูลในรายการนั้นๆ โดย สามารถเลือกดูรายการได้ว่าต้องการดูรายการประเภทใด โดยมีทั้งหมด 4 ประเภท ดังนี้

1.BOM (ตามรูปที่ 13)

2.Proposal (ตามรูปที่ 14)

3.Packing (ตามรูปที่ 15)

4.Part(ตามรูปที่ 16)

## New Part

| MAZDA                          |        | ≡         |             |        |     |      |          |              |           |               |              | <b>₩</b>       | admin_company   |
|--------------------------------|--------|-----------|-------------|--------|-----|------|----------|--------------|-----------|---------------|--------------|----------------|-----------------|
| A HOME                         |        | New       | part        |        |     |      |          |              |           |               |              |                |                 |
| Order Management               | <      | New p     | art         |        |     |      |          |              |           |               |              |                | -               |
| O Upload Order<br>O View Order |        | Ехр       | ort Excel 🖈 |        |     |      |          |              |           |               |              |                |                 |
| O Form Confirm Forecast        |        |           |             |        |     |      |          |              |           |               |              | Have 4 Row     | s PageSize 10 👻 |
| O Emergency Upload             |        | Tools     | Status BOM  | РО     | Rev | Line | Shipment | FreightTerms | Cancelled | CancelledDate | ltem         | SupplierItem   | ItemDescript    |
| O Emergency Order              |        | $\square$ | No BOM      | 136277 | 4   | 7    | 1        | STOCK        |           |               | 1D0072511A   | AB39 2625712BB | GLASS(R),DO     |
| 🗞 Package Management           | <      |           | No BOM      | 136929 | 2   | 13   | 1        | STOCK        |           |               | DHA950031BBB |                | BUMPER,FR       |
| Receiving                      | <      | $\square$ | No BOM      | 137064 | 1   | 19   | 1        | STOCK        |           |               | DHA950221BBB |                | BUMPER, RE      |
|                                | <<br>< | $\square$ | No BOM      | 137408 | 1   | 14   | 1        | STOCK        |           |               | DHA950031BBB |                | BUMPER,FR       |
| S Master Data                  | <      | 4         |             |        |     |      |          |              |           | •             |              |                | •               |
| Lul Report                     | <      |           |             |        |     |      |          |              |           |               |              |                |                 |
| Config system                  | <      |           |             |        |     |      |          |              |           |               |              |                |                 |

รูปที่ 17 New part

ในส่วนของ New Part จะเป็นข้อมูลใหม่ที่เข้ามาในระบบเมื่อหลังจากทำการ Upload Emergency เมื่อมีข้อมูล เข้ามาให้ทำการกดไปที่ ⊠ เพื่อทำการส่ง E-mail ในส่วนของE-mail จะมีการตั้ง Default ไว้เรียบร้อยแล้ว

#### Emergency Upload

| MAZDA                    | =                                    | 👫 🦲 admin_company |
|--------------------------|--------------------------------------|-------------------|
| 🖶 НОМЕ                   | Emergency Upload                     |                   |
| III Order Management <   | lininari Evnel                       | - ×               |
| 🗞 Package Management 🛛 < | Twist header wailu                   |                   |
| ☑ Receiving <            | © Yes                                |                   |
| 💭 Claim 🗸                | Choose File No file chosen Upload    |                   |
| ¢CONTENT <               |                                      |                   |
| 🛢 Master Data 🛛 <        | ไฟล์ดันอบับ                          |                   |
| Lull Report <            |                                      |                   |
| Config system <          |                                      |                   |
| ¢\$ Config pysical <     |                                      |                   |
| 🗗 Logout                 |                                      |                   |
|                          |                                      |                   |
|                          |                                      |                   |
|                          |                                      |                   |
|                          | Convicit @ MAZDA All rights reserved | Version:          |

# รูปที่ 18 Emergency Upload

| 🔞 Open                                                                                                    | ×                                                                                                    | - a ×           |
|----------------------------------------------------------------------------------------------------|----------------------------------------------------------------------------------------------------|-----------------|
| $\leftarrow \rightarrow ~~ \uparrow ~ \clubsuit ~~ \text{This PC} ~~ \text{Downloads} ~~ \checkmark ~~$                                                                                                    |                                                                                                    | s) 🤷 🖈 🚱 🗄      |
| Organize ▼ New folder                                                                                                    | 🖬 - 🗰 📀                                                                                                    | II Reading list |
| Organize     New folder       This PC     Decktop       Documents     Forecast_202103       Music     Forecast_202103       Music     Forecast_202103       Videos     Forecast_202103       Nucleads     Forecast_202103       Nucleads     Forecast_202103       Nucleads     Forecast_202103       Nucleads     Forecast_202103       Cools Drive (G)     Foregency_temp       File name:     Emergency_template (2) | Image: Constraint of the second second se | ■ Readrap lat   |
| wP Logout                                                                                                    |                                                                                                    |                 |
| Copyright © MAZDA All right                                                                                                    | ts reserved.                                                                                                    | Version: -      |

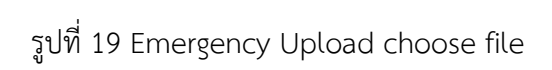

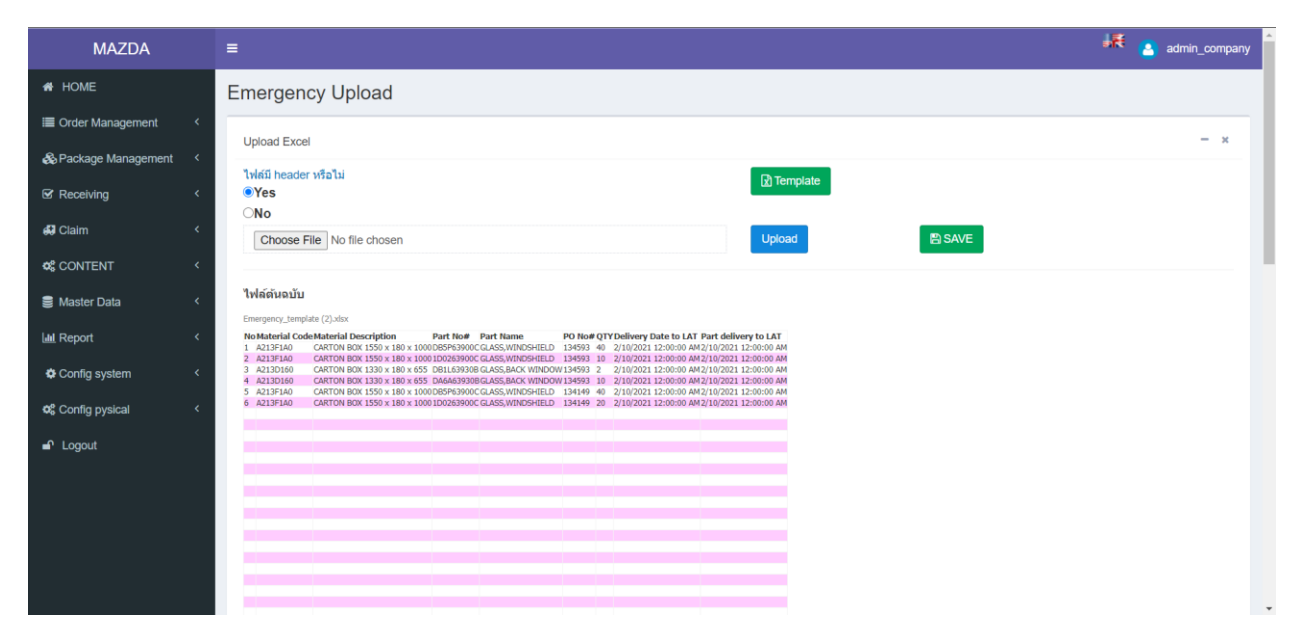

รูปที่ 20 Review File

เมื่อทำการเลือกไฟล์เรียบร้อยแล้วให้ทำการกดไปที่ Upload จากนั้นระบบจากทำการอ่านข้อมูลที่อยู่ในไฟล์ที่ได้ ทำการอัพโหลดเข้ามา (ตามรูปที่ 20)

จากนั้นให้ทำการกด Save เพื่อบันทึกข้อมูลที่ได้ทำการอัพโหลดมาเข้าไปในระบบ

## Emergency Order

| MAZDA                          | ≡    |            |                  |        |                          |            |                  |        |     | 5 <b>8</b>               | admin_company            |  |  |
|--------------------------------|------|------------|------------------|--------|--------------------------|------------|------------------|--------|-----|--------------------------|--------------------------|--|--|
| A HOME                         | Em   | erger      | ncy Order        |        |                          |            |                  |        |     |                          |                          |  |  |
| Order Management               | Em   | ergenc     | y                |        |                          |            |                  |        |     |                          | -                        |  |  |
| O Upload Order<br>O View Order | Mat  | erial Coc  | le               |        | Part No.                 |            | Part Name.       |        |     |                          |                          |  |  |
| O Form Confirm Forecast        | М    | aterial Co | ode              |        | Part No.                 |            | Part Name.       |        |     |                          |                          |  |  |
| O New part                     | Deli | ivery Dat  | e                |        | Delivery Date To         |            | Modified Date    |        |     | To Modified Date         |                          |  |  |
| O Emergency Upload             |      |            |                  |        | 22/04/2021               |            | 22/02/2021       |        |     | 22/03/202                | 21                       |  |  |
| O Emergency Order              |      |            |                  |        |                          |            |                  |        |     |                          |                          |  |  |
| 🗞 Package Management           | <    |            | Search <b>Q</b>  |        | Nev                      |            |                  |        |     |                          |                          |  |  |
| G Receiving                    | ¢    |            |                  |        |                          |            |                  |        |     | Have 95 F                | Rows PageSize 10 🗸       |  |  |
| 🖨 Claim                        | κ Ε  | dit No     | Material<br>Code | Materi | al Description           | Part No    | Part Name        | PO No  | QTY | Delivery Date to<br>LAT  | Part Delivery to<br>LAT  |  |  |
| Se Master Data                 | <    | 1          | A213F1A0         | CARTON | BOX 1550 X 180<br>X 1000 | DB5P63900C | GLASS,WINDSHIELD | 134593 | 40  | 2/10/2021<br>12:00:00 PM | 2/10/2021<br>12:00:00 PM |  |  |
| Lini Report                    | < 🛃  | 2          | A213F1A0         | CARTON | BOX 1550 X 180<br>X 1000 | 1D0263900C | GLASS,WINDSHIELD | 134593 | 10  | 2/10/2021<br>12:00:00 PM | 2/10/2021<br>12:00:00 PM |  |  |
| Config system                  | <    | > 3        | A213D160         | CARTON | BOX 1330 X 180           | DB1L63930B | GLASS,BACK       | 134593 | 2   | 2/10/2021                | 2/10/2021                |  |  |

รูปที่ 21 Emergency Order

หลังจากที่ได้ทำการอัพโหลดไฟล์ Excel เข้ามาในระบบเรียบร้อยแล้ว ให้ User ทำการเข้ามาที่เมนู Emergency Order เพื่อทำการดูข้อมูลทั้งหมดที่ อับโหลดเข้ามา โดยสามารถค้นหาข้อมูลต่างๆได้โดยค้นหาจาก Material Order // Part No. // Part Name. // Delivery Date – To delivery Date. // Modified Date -

To Modified Date.

| MAZDA                                   |        | ≡             |        |                  |            |                       |            |                 |        |       |              | <del>اي</del> ر    | admin_comp               |
|-----------------------------------------|--------|---------------|--------|------------------|------------|-----------------------|------------|-----------------|--------|-------|--------------|--------------------|--------------------------|
| # HOME                                  |        | Emer          | gen    | cy Order         |            |                       |            |                 |        |       |              |                    |                          |
| Order Management                        | <      | Emerg         | jency  | /                |            |                       |            |                 |        |       |              |                    |                          |
| O Upload Order<br>O View Order          |        | Materia       | l Cod  | e                | P          | art No.               |            | Part Name.      |        |       |              |                    |                          |
| O Form Confirm Forecast                 |        | Mater         | ial Co | de               |            | Part No.              |            | Part Name.      |        |       |              |                    |                          |
| O New part                              |        | Delivery Date |        |                  | D          | elivery Date To       |            | Modified Date   |        | То Мо |              |                    |                          |
| O Emergency Upload<br>O Emergency Order |        |               |        |                  |            | 22/04/2021            |            | 22/02/2021      |        |       |              | 22/03/202          | 21                       |
| 🗞 Package Management                    | <      |               | ę      | Search <b>Q</b>  |            | Nev                   | v 🖹        |                 |        |       |              |                    |                          |
| ☑ Receiving                             | <      |               |        |                  |            |                       |            | -               |        |       |              | Have 95 F          | Rows PageSize 10         |
| 🖨 Claim                                 | <      | Edit          | No     | Material<br>Code | Material I | Description           | Part No    | Part Name       | PO No  | QTY   | Delive       | ery Date to<br>LAT | Part Delivery to<br>LAT  |
| S Master Data                           | ۲<br>۲ |               | 1      | A213F1A0         | CARTON BO  | OX 1550 X 180<br>1000 | DB5P63900C | GLASS,WINDSHIEL | 134593 | 40    | 2/1<br>12:0  | 0/2021<br>0:00 PM  | 2/10/2021<br>12:00:00 PM |
| Lul Report                              | <      | /             | 2      | A213F1A0         | CARTON BO  | OX 1550 X 180<br>1000 | 1D0263900C | GLASS,WINDSHIEL | 134593 | 10    | 2/1<br>12:00 | 0/2021<br>0:00 PM  | 2/10/2021<br>12:00:00 PM |
| Config system                           | <      |               | 3      | A213D160         | CARTON BO  | OX 1330 X 180         | DB1L63930B | GLASS,BACK      | 134593 | 2     | 2/1          | 0/2021             | 2/10/2021                |

รูปที่ 22 Emergency New

| MAZ          | ZDA =          |       |          |                             |            |                      |        |        |                          | ₩ <u>*</u>                 | admin_compar    |
|--------------|----------------|-------|----------|-----------------------------|------------|----------------------|--------|--------|--------------------------|----------------------------|-----------------|
| HOME         | New Enlergency |       |          |                             |            |                      |        |        |                          |                            |                 |
| Order Mana   | Material Code  |       |          | Material Description        | Part No    |                      |        | Part N | Name.                    |                            | -               |
| Package Ma   | Material Code  |       |          | Material Description        | Part N     | 0.                   |        | Par    | t Name.                  |                            |                 |
| Receiving    | PO No.         |       | c        | ату.                        | Delivery   | Date                 |        | Part D | Delivery                 |                            |                 |
| Claim        | Po No.         |       |          | QTY.                        | =          |                      |        |        |                          |                            |                 |
| CONTENT      |                |       | 1        | BSubmit                     | • 0        | lose                 |        |        |                          |                            |                 |
| Master Data  |                |       |          |                             |            |                      |        |        |                          |                            |                 |
| Deport       |                |       |          |                             |            |                      |        |        |                          |                            |                 |
|              |                |       |          |                             |            |                      |        |        |                          |                            | jeSize 10 🗸     |
| Config syste |                |       |          |                             |            |                      |        |        |                          |                            | ry to LAT       |
| Config pysic |                |       |          |                             |            |                      |        |        |                          |                            | 12:00:00        |
| Logout       |                |       |          |                             |            |                      |        |        |                          |                            | 1               |
|              |                |       |          |                             |            |                      |        |        |                          |                            | 12:00:00        |
|              |                |       |          |                             |            |                      |        |        |                          |                            | 12:00:00        |
|              |                |       |          |                             |            |                      |        |        |                          |                            | 1               |
|              |                | <br>4 | A213D160 | CARTON BOX 1330 X 180 X 655 | DA6A63930B | GLASS,BACK<br>WINDOW | 134593 | 10     | 2/10/2021 12:00:00<br>PM | 2/10/202 <sup>-</sup><br>F | 1 12:00:00<br>M |

รูปที่ 23 Emergency New

และถ้าหากต้องการสร้างข้อมูลเพิ่มขึ้นมาใหม่ให้ทำการกดไปที่ New เพื่อทำการสร้างข้อมูลขึ้นมาใหม่ โดยให้กรอก ข้อมูลต่างๆลงไป จากนั้นให้ทำการกด submit เพื่อทำการบันทึกข้อมูลชุดใหม่

| MAZDA                |   | ≡                             |         |                  |            |                          |            |                  |        |           |                          | admin_comp               |
|----------------------|---|-------------------------------|---------|------------------|------------|--------------------------|------------|------------------|--------|-----------|--------------------------|--------------------------|
| A HOME               |   | Emer                          | gen     | icy Order        |            |                          |            |                  |        |           |                          |                          |
| ■ Order Management   | < | Emerg                         | genc    | y                |            |                          |            |                  |        |           |                          |                          |
| 🗞 Package Management | < | Materia                       | al Cod  | e                |            | Part No.                 |            | Part Name.       |        |           |                          |                          |
| C Receiving          | < | Mater                         | rial Co | de               |            | Part No.                 |            | Part Name.       |        |           |                          |                          |
| 🞝 Claim              | < | Delivery Date<br>= 01/02/2021 |         |                  |            | Delivery Date To         |            | Modified Date    |        |           | To Modified Date         |                          |
| CONTENT              | < | 01/02/2021                    |         |                  | 22/04/2021 |                          | 22/02/2021 |                  |        | 22/03/202 | 21                       |                          |
| 🛢 Master Data        | < |                               |         | Search <b>Q</b>  |            | Nev                      | v 🗈        |                  |        |           |                          |                          |
| Lul Report           | < |                               |         |                  |            |                          |            |                  |        |           | Have 95 F                | Rows PageSize 10         |
| Config system        | < | Edit                          | No      | Material<br>Code | Mater      | ial Description          | Part No    | Part Name        | PO No  | QTY       | Delivery Date to<br>LAT  | Part Delivery to<br>LAT  |
| Contig pysical       | < | <b></b>                       | 1       | A213F1A0         | CARTON     | BOX 1550 X 180<br>X 1000 | DB5P63900C | GLASS,WINDSHIELD | 134593 | 40        | 2/10/2021<br>12:00:00 PM | 2/10/2021<br>12:00:00 PM |
|                      |   |                               | 2       | A213F1A0         | CARTON     | BOX 1550 X 180<br>X 1000 | 1D0263900C | GLASS,WINDSHIELD | 134593 | 10        | 2/10/2021<br>12:00:00 PM | 2/10/2021<br>12:00:00 PM |
|                      |   |                               | 3       | A213D160         | CARTON     | BOX 1330 X 180           | DB1L63930B | GLASS,BACK       | 134593 | 2         | 2/10/2021                | 2/10/2021                |

รูปที่ 24 Emergency Edit

| MAZ          | ZDA =         |       |          |                              |            |                      |        |      |                          | <b>▲ 3</b>            | admin_compar    |
|--------------|---------------|-------|----------|------------------------------|------------|----------------------|--------|------|--------------------------|-----------------------|-----------------|
| Order Mana   | Material Code |       |          | Material Description         | Part No    |                      |        | Part | Name.                    |                       |                 |
| Package M    | A213F1A0      |       |          | CARTON BOX 1550 X 180 X 1000 | DB5P       | 53900C               |        | GL   | ASS,WINDSHIELD           |                       |                 |
| Receiving    | PO No.        |       | c        | QTY.                         | Delivery   | Date                 |        | Part | Delivery                 |                       |                 |
| Claim        | 134593        |       |          | 40                           | =          | 10/02/2021           |        |      | 10/02/2021               |                       |                 |
| CONTENT      |               |       | I        | BSubmit                      | • 0        | lose                 |        |      |                          |                       |                 |
| Master Data  |               |       |          |                              |            |                      |        |      |                          |                       |                 |
| Report       |               |       |          |                              |            |                      |        |      |                          |                       |                 |
| Config syste |               |       |          |                              |            |                      |        |      |                          |                       |                 |
| Config pysic |               |       |          |                              |            |                      |        |      |                          |                       |                 |
| Logout       |               |       |          |                              |            |                      |        |      |                          |                       | 12:00:00<br>/   |
|              |               |       |          |                              |            |                      |        |      |                          |                       | 12:00:00        |
|              |               |       |          |                              |            |                      |        |      |                          |                       | 1               |
|              |               |       |          |                              |            |                      |        |      |                          |                       | 12:00:00<br>/   |
|              |               | <br>4 | A213D160 | CARTON BOX 1330 X 180 X 655  | DA6A63930B | GLASS,BACK<br>WINDOW | 134593 | 10   | 2/10/2021 12:00:00<br>PM | 2/10/202 <sup>-</sup> | I 12:00:00<br>M |

รูปที่ 25 Edit

หากต้องการแก้ไขข้อมูลเบื้องต้น ให้ทำการกดไปที่รู) 🧖 เพื่อทำการแก้ไขข้อมูล จากนั้นจะมีหน้าเด้งขึ้นมาให้ทำ การแก้ไขข้อมูล หากแก้ไขข้อมูลเรียบร้อยแล้วให้ทำการกดไปที่ Submit เพื่อทำการบันทึกข้อมูล

## 2.Package Management

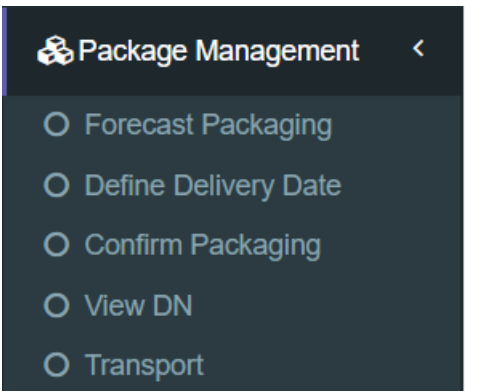

#### Forecast Packaging

| MAZDA                  |        | ≡               |                 |                  |               |                |               |                  |               |                |               | JR 🔒           | admin_co      | ompan    |
|------------------------|--------|-----------------|-----------------|------------------|---------------|----------------|---------------|------------------|---------------|----------------|---------------|----------------|---------------|----------|
| A HOME                 |        | Forecast Pa     | ackaging        |                  |               |                |               |                  |               |                |               |                |               |          |
| I Order Management     | <      | Forecast Pack   | aging           |                  |               |                |               |                  |               |                |               |                |               | -        |
| 🗞 Package Management   | <      | NeedBy Date     |                 | To NeedBy Date   |               |                | Promise       | d Date           |               | Т              | To Promis     | ed Date        |               |          |
| O Forecast Packaging   |        | 22/03/202       | 1               | 22/04/2021       |               |                | =             | 22/03/2021       |               |                | 22            | /04/2021       |               |          |
| O Delivery Date Plan   |        | PO              |                 | Supplier Code    |               |                | Part no       |                  |               | F              | ackage N      | 10             |               |          |
| O Change Delivery Date | (Plan) | PO              |                 |                  |               |                | sel           | ect              |               | •              | selec         | t              |               | *        |
| O Define Delivery Date |        |                 |                 |                  |               |                |               |                  |               |                | 00100         |                |               |          |
| O Confirm Packaging    |        | View Mode  Mate | ricx OList      | Searc            | h <b>O</b>    |                | Expo          | ort Excel 🕅      |               |                |               |                |               |          |
| O View DN              |        |                 |                 | Searc            |               |                |               |                  |               |                |               |                |               |          |
| O Transport            |        |                 |                 |                  |               |                |               |                  |               |                |               |                |               |          |
| ☑ Receiving            | <      | N               | eedby date/Prom | ised Day         | 23/0          | )3/2021        | 03            | /04/2021         | 07/0          | 4/2021         | 08/0          | 4/2021         | 09/0          | 4/20:    |
| 🕄 Claim                | <      | PackageNo       | Pac             | kagename         | Order<br>QTY. | Confirm<br>QTY | Order<br>QTY. | r Confirm<br>QTY | Order<br>QTY. | Confirm<br>QTY | Order<br>QTY. | Confirm<br>QTY | Order<br>QTY. | Cor<br>Q |
| CONTENT                | <      | A233J660        | CARTON BOX 1    | 800 x 580 x 620  | 8             |                | 16            |                  | 7             |                | 5             |                | 18            |          |
| S Master Data          | <      | A233J750        | CARTON BOX 1    | 830 X 590 X 770  | 59            |                | -             | -                | -             | -              | -             | -              | -             | -        |
| Lul Report             | <      | A233L770        | CARTON BOX 2    | 2070 X 770 X 700 | -             | -              | -             | -                | 2             |                | 2             |                | -             | -        |
|                        |        |                 |                 |                  |               |                |               |                  |               |                | -             |                | ~             |          |

รูปที่ 26 Forecast packaging

Forecast Management สามารถค้นหาข้อมูลต่างๆได้จาก NeedBy Date – To NeedBy Date // Promised Date – To Promised Date // PO Supplier Code // Part No // Package No และหากต้องการ Export ไฟล์ออกมาเป็นไฟล์ Excel ให้ทำการกดไปที่ Export Excel® เพื่อทำการ Export ไฟล์ออกมา

| MAZDA                |   | ≡                   |             |                |               |            |                              |                  | ÷,      | 🂐 🦲 admin_       | compan |
|----------------------|---|---------------------|-------------|----------------|---------------|------------|------------------------------|------------------|---------|------------------|--------|
| # HOME               |   | Forecast Pac        | kaging      |                |               |            |                              |                  |         |                  |        |
| ≣ Order Management   | < | Forecast Packag     | ing         |                |               |            |                              |                  |         |                  | -      |
| 🗞 Package Management | < | NeedBy Date         |             | To NeedBy Date |               | Promised   | Date                         | To Pr            | omised  | Date             |        |
| S Receiving          | < | 22/03/2021          |             | 22/04/20       | 21            | 2          | 2/03/2021                    |                  | 22/04   | /2021            |        |
| 💭 Claim              | < | PO                  |             | Supplier Code  |               | Part no    |                              | Pack             | age No  |                  |        |
| ¢ CONTENT            | < | PO                  |             |                |               | sele       | ct                           |                  | select  |                  | *      |
| 🛢 Master Data        | < | View Mode OMatric>  | ( ●List     | Sea            | arch <b>Q</b> | Ехро       | t Excel 🖹                    |                  |         |                  |        |
| Lul Report           | < |                     |             |                |               |            |                              |                  |         |                  |        |
| Config system        | < |                     |             |                |               |            | Order By NeedBy Date         | e: Old           | ✓ Fave  | 72 Rows PageSize | 10 🗸   |
| 📽 Config pysical     | < | Status              | NeedBy Date | Promised Date  | Delivery Date | Package no | P NeedBy Date<br>Promised Da | e New<br>ite Old |         | Quantity PO      | Qua    |
| ■ Logout             |   | Wailt Delivery date |             |                |               |            | AIR EUBBLE Promised Da       | ite New          | .n k 1  |                  | 24     |
|                      |   | Wailt Delivery date | 05/04/2021  |                |               | A233J660   | CARTON BOX 1800 x 58         | 0 x 620          |         |                  | 16     |
|                      |   | Wailt Delivery date | 05/04/2021  | 03/04/2021     |               | C105700HAM | HD POLY BAG 2500 x 10        |                  |         |                  | 16     |
|                      |   | Wailt Delivery date | 07/04/2021  | 07/04/2021     |               | 46NI5O 100 |                              | 2 800+ °         | 100 v 1 | 20               | 20     |

รูปที่ 27 Forecast packaging View mode

ในส่วนของView Mode : List นั้นจะเป็นส่วนของการแสดงรายละเอียดของข้อมูลแบบละเอียด โดยจะมี Status ด้านหน้าสุดคอยบอกสถานะของข้อมูลนั้น และสามารถเลือกเรียงลำดับของข้อมูลได้

#### Delivery Date Plant

| MAZDA                        | ≡                              |                                 |                            | 👫 😩 admin_company 🕯     |
|------------------------------|--------------------------------|---------------------------------|----------------------------|-------------------------|
| A HOME                       | Delivery Date Plan             |                                 |                            |                         |
| i≣ Order Management <        | Delivery Date Plan             |                                 |                            | -                       |
| 🗞 Package Management 🛛 <     | Delivery Date(Plan)            | To Delivery Date(Plan)          | Promised Date              | To Promised Date        |
| O Forecast Packaging         | 22/03/2021                     | 22/04/2021                      | <b></b>                    | <b></b>                 |
| O Delivery Date Plan         | Delivery Date                  | To Delivery Date                |                            |                         |
| O Change Delivery Date(Plan) |                                |                                 |                            |                         |
| O Define Delivery Date       |                                |                                 |                            |                         |
| O Confirm Packaging          | PO                             | Supplier Code                   | Part no                    | Package No              |
| O View DN                    | PO                             |                                 | select *                   | select *                |
| O Transport                  |                                |                                 |                            |                         |
| ☑ Receiving <                | View Mode OMatricx Clist       | Search <b>Q</b>                 | Export Excel 🖈             |                         |
| 🕰 Claim 🛛 <                  |                                |                                 |                            |                         |
|                              |                                |                                 |                            |                         |
| CONTENT <                    |                                |                                 |                            |                         |
| 🛢 Master Data 🛛 <            | Status NeedBy Dat              | e Promised Date Delivery Date(F | lan) Delivery Date Part no | Package no Packag       |
| Lui Report <                 | Wailt Delivery date 23/03/2021 |                                 | DG8L50031 BB               | A6N5QJ00 AIR BUBBLE BAG |
|                              | Wailt Delivery date 23/03/2021 | 23/03/2021 22/03/2021           | DG8L50031 BB               | A233J660 CARTON BOX 180 |

รูปที่ 28 Delivery Date Plant

Delivery Date Plant สามารถค้นหาข้อมูลต่างๆได้จาก Delivery Date(Plan) – To Delivery Date(Plan) // Promised Date – To Promised Date // Delivery Date – To Delivery Date // PO Supplier Code // Part No // Package No และหากต้องการ Export ไฟล์ออกมาเป็นไฟล์ Excel ให้ทำการกดไปที่

<sup>Export Excel</sup> เพื่อทำการ Export ไฟล์ออกมา

ในส่วนนี้จะเป็นการดูข้อมูลของแพลนการจัดส่ง

## Change Delivery Date (Plant)

| MAZDA                      | =                           |                                      |                              | 👫 🦲 admin_company                    |
|----------------------------|-----------------------------|--------------------------------------|------------------------------|--------------------------------------|
| A HOME                     | Change Delivery Date(P      | Plan)                                |                              |                                      |
| I Order Management <       | Change Delivery Date(Plan)  |                                      |                              | -                                    |
| 🗞 Package Management 🛛 <   | Delivery Date(Plan)         | To Delivery Date(Plan)               | Promised Date                | To Promised Date                     |
| O Forecast Packaging       | 22/03/2021                  | 22/04/2021                           | <b></b>                      | <b></b>                              |
| O Delivery Date Plan       | Delivery Date               | To Delivery Date                     |                              |                                      |
| Change Delivery Date(Plan) |                             |                                      |                              |                                      |
| O Define Delivery Date     |                             |                                      |                              |                                      |
| O Confirm Packaging        | PO                          | Supplier Code                        | Part no                      | Package No                           |
| O View DN                  | PO                          |                                      | select *                     | select *                             |
| O Transport                | View Mode OMatricx OList    |                                      |                              |                                      |
| ☑ Receiving <              |                             | Search <b>Q</b>                      | Export Excel                 |                                      |
| 40 Claim <                 |                             |                                      |                              |                                      |
|                            |                             |                                      |                              |                                      |
| CONTENT <                  |                             |                                      | Order By Delivery Date(PI    | an):Old V Have 78 Rows PageSize 10 V |
| Se Master Data <           | Status Tools Need           | IBy Date Promised Date Delivery Date | ate(Plan) Delivery Date Part | no Package no                        |
| لط Report ۲۰               | Wailt Delivery date 23/03   | 3/2021 23/03/2021 22/03/2021         | DG8L500                      | 31 BB A6N5QJ00 AIR BUBBI             |
|                            | Wailt Delivery date 🔗 00/00 | 200024 20002024 20002024             |                              |                                      |

รูปที่ 29 Change Delivery Date(plan)

Delivery Date Plant สามารถค้นหาข้อมูลต่างๆได้จาก Delivery Date(Plan) – To Delivery Date(Plan) // Promised Date – To Promised Date // Delivery Date – To Delivery Date // PO Supplier Code // Part No // Package No และหากต้องการ Export ไฟล์ออกมาเป็นไฟล์ Excel ให้ทำการกดไปที่

Export Excel 🗹 เพื่อทำการ Export ไฟล์ออกมา

หากต้องการแก้ไขข้อมูลวันเวลาการจัดส่งให้เลือกไปที่ 🔟 เพื่อแก้ไขข้อมูลของวันเวลาการจัดส่ง

| MAZDA                |   | ≡ .          |            |          |             |               |                     |               |                        | <b>₩</b> 🔒      | admin_company |
|----------------------|---|--------------|------------|----------|-------------|---------------|---------------------|---------------|------------------------|-----------------|---------------|
| A HOME               |   | Change       | Change D   | Delivery | Date(Plan)  |               |                     |               | ×                      |                 |               |
| I Order Management   | < | Change       | Delivery D | Date     |             |               | Quantity Package    |               | -                      |                 | -             |
| 🗞 Package Management | < | Delivery D   | Pemark     | 2/03/202 | 21          |               | 32                  |               | To Pr                  | omised Date     |               |
| C Receiving          | < | <b>1</b> 22/ | Remark     |          |             |               |                     |               | <b></b>                |                 |               |
| 🛱 Claim              | < | Delivery D   |            |          |             |               |                     |               |                        |                 |               |
| CONTENT              | < |              |            |          |             |               |                     |               | Back                   | are No          |               |
| 🛢 Master Data        | < | PO           |            |          |             | Defind        | Close               |               |                        | select          | •             |
| Lul Report           | < | View Mode    | OMatricx @ | List     |             | 0 <b>0</b>    | Evo                 | ort Excel 🕅   |                        |                 |               |
| Config system        | < |              |            |          |             | Search Q      |                     |               |                        |                 |               |
| 📽 Config pysical     | < |              |            |          |             |               |                     | Outre Dr. Dat | ivery Data (Dian); Old |                 |               |
| 🗗 Logout             |   |              |            |          |             |               |                     | Order By Dei  | Ivery Date(Plan).Old   | Have 78 Rows Pa | igesize 10 V  |
|                      |   | Stat         | tus        | Tools    | NeedBy Date | Promised Date | Delivery Date(Plan) | Delivery Date | Part no                | Package no      |               |
|                      |   | Wailt Deliv  | very date  | Ê        |             |               |                     |               |                        |                 | AIR BUBBI     |
|                      |   | Wailt Deliv  | very date  | Ê        |             |               |                     |               |                        |                 | CARTON E      |

รูปที่ 30 Change Delivery Date(Plan)

เมื่อกดเข้ามาที่ Tools เรียบร้อยแล้วจะมีหน้าต่างเด้งขึ้นมาตามรูป จากนั้นให้ทำการแก้ไขข้อมูลการจัดส่งแล้วให้ ทำการกดไปที่ Define เพื่อบันทึกข้อมูล

#### Define Deliver Date

| Order Management         | <     | Def   | ine Deliv              | very Date           |             |               |                     |                   |                |                     | -       |  |
|--------------------------|-------|-------|------------------------|---------------------|-------------|---------------|---------------------|-------------------|----------------|---------------------|---------|--|
| 🗞 Package Management     | <     | Deli  | very Date              | (Plan)              | To Deliver  | y Date(Plan)  | Promised Da         | te                | To Pr          | omised Date         |         |  |
| O Forecast Packaging     |       |       | 22/03/                 | 2021                | 22          | 2/04/2021     | =                   |                   | <b></b>        |                     |         |  |
| O Delivery Date Plan     |       | Deliv | verv Date              |                     | To Deliver  | v Date        |                     |                   |                |                     |         |  |
| O Change Delivery Date(F | Plan) |       | ,                      |                     | -           | ,             |                     |                   |                |                     |         |  |
| O Define Delivery Date   |       | -     |                        |                     |             |               |                     |                   |                |                     |         |  |
| O Confirm Packaging      |       | PO    |                        |                     | Supplier (  | Code          | Part no             |                   | Pack           | age No              |         |  |
| O View DN                |       | PC    | C                      |                     |             |               | select              |                   | ·              | select *            |         |  |
| O Transport              |       | View  | v Mode 🔾               | Matricx  List       |             |               |                     |                   |                |                     |         |  |
| S Receiving              | <     |       |                        |                     |             | Search Q      |                     | Confirm 💾         |                |                     |         |  |
| 🞜 Claim                  | <     |       |                        |                     |             |               |                     |                   |                |                     |         |  |
| _                        |       |       |                        |                     |             |               |                     | Order By Delivery | Date(Plan):Old | Have 79 Powe PageSi | 70 10 ¥ |  |
| CONTENT                  | <     |       |                        |                     |             |               |                     | Delivery          |                |                     |         |  |
| 🛢 Master Data            | <     |       | Tools                  | Status              | NeedBy Date | Promised Date | Delivery Date(Plan) | Delivery Date     | Part no        | Package no          |         |  |
| 🔟 Report                 | <     |       | <b>A</b>               | Wailt Delivery date |             |               |                     |                   | DG8L50031 F    | B A6N5QJ00          | AIR BL  |  |
| Config system            | <     |       | <b>1</b>               | Wailt Delivery date |             |               |                     |                   | DG8L50031 E    | 3B A233J660         | CARTO   |  |
| of Config pysical        | <     |       |                        | Wailt Delivery date |             |               |                     |                   | DG8L50031 F    | 3B C105700HAM       | HD PO   |  |
| ■ Logout                 |       |       | Wait Delivery date 23/ |                     |             |               |                     |                   | DG8L50221 F    | 3B A6N5QJ00         | AIR BU  |  |

# รูปที่ 31 Define Deliver Date

Define Deliver Date สามารถค้นหาข้อมูลต่างๆได้จาก Promised Date – To Promised Date // Delivery Date – To Delivery Date // PO Supplier Code // Part No // Package No และหากต้องการ Export ไฟล์ ออกมาเป็นไฟล์ Excel ให้ทำการกดไปที่ Export Excel® เพื่อทำการ Export ไฟล์ออกมา

| ■ Order Management     | <       | Det  | fine Deli | very Date           |             |               |                     |                     |                     |                      | -       |
|------------------------|---------|------|-----------|---------------------|-------------|---------------|---------------------|---------------------|---------------------|----------------------|---------|
| 🗞 Package Managemer    | it <    | Deli | very Date | (Plan)              | To Delive   | ry Date(Plan) | Promised Da         | ite                 | To Promi            | sed Date             |         |
| O Forecast Packaging   |         |      | 22/03     | /2021               | 22          | 2/04/2021     | <b>1</b>            |                     |                     |                      |         |
| O Delivery Date Plan   |         | Deli | verv Date |                     | To Delive   | rv Date       |                     |                     |                     |                      |         |
| O Change Delivery Dat  | e(Plan) | -    |           |                     | =           | ,             |                     |                     |                     |                      |         |
| O Define Delivery Date |         |      |           |                     |             |               |                     |                     |                     |                      |         |
| O Confirm Packaging    |         | PO   |           |                     | Supplier    | Code          | Part no             |                     | Package             | No                   |         |
| O View DN              |         | P    | C         |                     |             |               | select              |                     | ▼ sele              | ct                   | *       |
| O Transport            |         | View | w Mode () | Matricy Ol jet      | _           |               |                     |                     |                     |                      |         |
| Receiving              | <       | view | w wode O  |                     |             | Search Q      | (                   | Confirm 🖺           | Expo                | rt Excel 🖹           |         |
| 🖨 Claim                | <       |      |           |                     |             |               |                     |                     |                     |                      |         |
| CONTENT                | <       |      |           |                     |             |               |                     | Order By Delivery D | Date(Plan):Old 🗸 Ha | ave 130 Rows PageSi: | ze 10 🗸 |
| 🛢 Master Data          | <       |      | Tools     | Status              | NeedBy Date | Promised Date | Delivery Date(Plan) | Delivery Date       | Part no             | Package no           |         |
| Lul Report             | <       |      | <b>A</b>  | Wailt Delivery date |             |               |                     |                     | DG8L50031 BB        | A6N5QJ00             | AIR BU  |
| Config system          | <       |      |           | Wailt Delivery date |             | 23/03/2021    |                     |                     | DG8L50031 BB        | A233J660             | CART    |
| Config pysical         | <       |      | ÷.        | Wailt Delivery date | 23/03/2021  | 23/03/2021    |                     |                     | DG8L50031 BB        | C105700HAM           | HD PC   |
|                        |         |      | (Å        | Wailt Delivery date | 23/03/2021  | 23/03/2021    | 22/03/2021          |                     | DG8L50221 BB        | A6N5Q.100            | AIR BI  |

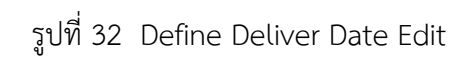

หากต้องการแก้ไขข้องมูลให้ทำการกดไปที่ Tools แล้วจะมีหน้าต่างเด้งขึ้นมา จากนั้นให้ทำการกรอก Delivery Date และ Quantity Package ที่ต้องการลงไป จากนั้นกดไปที่ Define เพื่อบันทึกข้อมูล หากต้องการ Comfirm ข้อมูลให้ทำการติ๊กที่หน้าข้อมูลที่ต้องการ แล้วทำการกด Confirm เพื่อยืนยัน

## Confirm packaging

| I Order Management   | < | Confirm Packa     | iging         |           |                   |               |                |               |                |               |                |               |                | -         |
|----------------------|---|-------------------|---------------|-----------|-------------------|---------------|----------------|---------------|----------------|---------------|----------------|---------------|----------------|-----------|
| 🗞 Package Management | < | Delivery Date(Pla | n)            | To De     | livery Date(Plan) |               | Promised       | Date          |                |               | To Promise     | ed Date       |                |           |
| ☑ Receiving          | < | 22/03/202         | 1             |           | 22/04/2021        |               | =              |               |                |               |                |               |                |           |
| 🞜 Claim              | < | Delivery Date     |               | To De     | livery Date       |               |                |               |                |               |                |               |                |           |
| S CONTENT            | < | <b></b>           |               |           |                   |               |                |               |                |               |                |               |                |           |
| Master Data          | < | PO                |               | Suppl     | ier Code          |               | Part no        |               |                |               | Package N      | 0             |                | _         |
|                      | , | PO                |               |           |                   |               | selec          | ct            |                | *             | select         |               |                |           |
| m Report             |   | View Mode OMat    | ricx OList    |           | Search Q          |               | Expor          | t Excel [     | x              |               |                |               |                |           |
| Config system        | < |                   |               |           |                   |               |                |               |                |               |                |               |                |           |
| 🌣 Config pysical     | < |                   | Delivery dat  | e(Plan)   |                   | C             | onfirm         | Cr            | ามประกา        | 00            | onfirm         | 0             | nfirm          |           |
| 🗗 Logout             |   |                   |               |           |                   |               | 2000           |               |                |               |                |               |                |           |
|                      |   |                   |               |           |                   | 22/0          | 03/2021        | 23/0          | 3/2021         | 24/0          | 5/2021         | 02/0          | 4/2021         |           |
|                      |   | PackageNo         | P             | ackager   | name              | Order<br>QTY. | Confirm<br>QTY | Order<br>QTY. | Confirm<br>QTY | Order<br>QTY. | Confirm<br>QTY | Order<br>QTY. | Confirm<br>QTY | Orc<br>Q1 |
|                      |   | A2139170          | CARTON BOX 95 | 0 x 100 : | x 705             | -             | -              | -             | -              | 8             |                | -             | -              | -         |
|                      |   | A2139171          | CARTON BOX 98 | 0 x 100 : | x 735             | -             | -              | -             | -              | 5             |                | -             | -              | -         |

รูปที่ 33 Confirm Packaging

Confirm Packaging เป็นการให้ทาง Admin Confirm เพื่อยืนยันวันที่กำหนดส่ง

สามารถค้นหาข้อมูลต่างๆได้จาก Promised Date – To Promised Date // Delivery Date – To Delivery Date // PO Supplier Code // Part No // Package No และหากต้องการ Export ไฟล์ออกมาเป็นไฟล์ Excel ให้ทำการกดไปที่ <sup>Export Excel</sup> เพื่อทำการ Export ไฟล์ออกมา

## View DN

| MAZDA                    | ≡                     |                 |               |              |                       |             |               |                 | **                    | admin_compa       |
|--------------------------|-----------------------|-----------------|---------------|--------------|-----------------------|-------------|---------------|-----------------|-----------------------|-------------------|
| # HOME                   | View DN               |                 |               |              |                       |             |               |                 |                       |                   |
| Order Management <       | View DN               |                 |               |              |                       |             |               |                 |                       | -                 |
| 🗞 Package Management 🛛 < | Delivery Date         |                 | To Delivery D | ate          |                       |             |               |                 |                       |                   |
| ☑ Receiving <            |                       |                 | 19/04/        | 2021         |                       |             |               |                 |                       |                   |
| 🖨 Claim 🛛 <              | DN No.                |                 | PO            |              | Part no               |             |               | Package No      |                       |                   |
| CONTENT <                | DN No.                |                 | PO            |              | sele                  | ct          |               | * select        |                       | •                 |
| 🛢 Master Data 🛛 <        |                       |                 | Exp           | oort Excel 🖹 |                       |             |               |                 |                       |                   |
| 🕍 Report 🛛 <             |                       |                 |               |              |                       |             |               | Order By NeedBy | / Date asc 🗸 Have 2 R | ows PageSize 10 👻 |
| Config system <          | Tool                  | DNno            | Customer Code | Project Code | Package Supplier Code | Destination | Promised Date | Delivery Date   | business type         | Order Line        |
| oc Config pysical <      | View OPrint           |                 |               |              |                       |             |               |                 |                       | 16                |
| P Logout                 | View OPrint           | MST202103160002 | MAZDA         | MST-PKG      | POPULAR               | LAT0005     | 17/03/2021    | 16/03/2021      | DOMESTIC              | 8                 |
|                          |                       |                 |               |              |                       |             |               |                 |                       |                   |
|                          |                       |                 |               |              |                       |             |               |                 |                       |                   |
|                          |                       |                 |               |              |                       |             |               |                 |                       |                   |
|                          |                       |                 |               |              |                       |             |               |                 |                       |                   |
|                          |                       |                 |               |              |                       |             |               |                 |                       |                   |
|                          |                       |                 |               |              |                       |             |               |                 |                       |                   |
|                          |                       |                 |               |              |                       |             |               |                 |                       |                   |
|                          |                       |                 |               |              |                       |             |               |                 |                       |                   |
|                          | Convright © MAZDA All | rights reserved |               |              |                       |             |               |                 |                       | Version           |

รูปที่ 34 View DN

| MAZDA             | ≡        |        |                                                                                                    |                 |                    |               |                             |               |                        |            |        | 18<br>18            | admin_company      |
|-------------------|----------|--------|----------------------------------------------------------------------------------------------------|-----------------|--------------------|---------------|-----------------------------|---------------|------------------------|------------|--------|---------------------|--------------------|
|                   | View     | View   | DN                                                                                                    |                 |                    |               |                             |               |                        |            | ×      |                     |                    |
|                   | View     | NO     | Order Qty.                                                                                                    | DNno            | Packaging Proposal | Material Code | Material Name               |               | PO                     |            |        |                     | -                  |
|                   | Deliver  | 1      | 47                                                                                                    | MST202103160001 | MSTBE0001          | A233J660      | CARTON BOX 1800 x 580 x 620 | 134681,134962 | 2,135023,135059,135088 | 3          | DNY05  |                     |                    |
|                   |          | 2      | 23                                                                                                    | MST202103160001 | MSTBE0002          | A233J750      | CARTON BOX 1830 X 590 X 770 | 136692 DB0V5  |                        |            |        |                     |                    |
|                   | DN No.   | 3      | 3 70 MST202103160001 MSTBE0001 C105700HAM HD POLY BAG 2500 x 1000 x 0.03 134681,134962,135023,135059,135088,136692 DNY05 |                 |                    |               |                             |               |                        |            |        |                     |                    |
|                   | DN N     | 4      |                                                                                                    |                 |                    |               |                             |               |                        |            | •      |                     | *                  |
| 🛢 Master Data 🛛 < |          | Cle    | ose                                                                                                    |                 |                    |               |                             |               |                        |            |        |                     |                    |
|                   |          |        |                                                                                                    |                 |                    |               |                             |               |                        | Order By   | NeedBy | Date asc V Have 2 R | tows PageSize 10 👻 |
|                   |          | Tool   |                                                                                                    | DNno            | Customer Code      | Project Code  | Package Supplier Code       | Destination   | Promised Date          | Delivery   | Date   | business type       | Order Line         |
|                   | View     | × 8    | Print MST2                                                                                                    |                 |                    |               |                             |               |                        |            |        |                     | 16                 |
|                   | View     | × 🖨    | Print MST2                                                                                                    | 02103160002     | MAZDA              | MST-PKG       | POPULAR                     | LAT0005       | 17/03/2021             | 16/03/2021 | 1      | DOMESTIC            | 8                  |
|                   |          |        |                                                                                                    |                 |                    |               |                             |               |                        |            |        |                     |                    |
|                   |          |        |                                                                                                    |                 |                    |               |                             |               |                        |            |        |                     |                    |
|                   |          |        |                                                                                                    |                 |                    |               |                             |               |                        |            |        |                     |                    |
|                   |          |        |                                                                                                    |                 |                    |               |                             |               |                        |            |        |                     |                    |
|                   |          |        |                                                                                                    |                 |                    |               |                             |               |                        |            |        |                     |                    |
|                   |          |        |                                                                                                    |                 |                    |               |                             |               |                        |            |        |                     |                    |
|                   |          |        |                                                                                                    |                 |                    |               |                             |               |                        |            |        |                     |                    |
|                   |          |        |                                                                                                    |                 |                    |               |                             |               |                        |            |        |                     |                    |
|                   | Copyrigh | LO MAZ | DA All rights res                                                                                                    | aniad           |                    |               |                             |               |                        |            |        |                     | Version            |

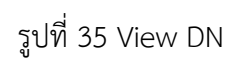

View DN สามารถดูข้อมูลของประเภทของข้อมูลชิ้นนั้นได้โดยกดเข้าไปที่ View เพื่อดูข้อมูล หากต้องการปริ้น

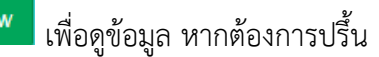

ข้อมูลชุดนั้นออกมาให้เลือกไปที่ 🕒 เพื่อทำการ ปริ้นข้อมูลออกมา

## Transport

| =              |                                                                             |                                                                                                    |                  |                                                                                                    |                                                                                                    |                                                                                                    |                                                                                                    |                                                                                                    |                                                                                                    | <b>₩</b>                                             | admin_compan                                                                                                    |
|----------------|-----------------------------------------------------------------------------|----------------------------------------------------------------------------------------------------|------------------|----------------------------------------------------------------------------------------------------|----------------------------------------------------------------------------------------------------|----------------------------------------------------------------------------------------------------|----------------------------------------------------------------------------------------------------|----------------------------------------------------------------------------------------------------|----------------------------------------------------------------------------------------------------|------------------------------------------------------|----------------------------------------------------------------------------------------------------|
| Transport      |                                                                             |                                                                                                    |                  |                                                                                                    |                                                                                                    |                                                                                                    |                                                                                                    |                                                                                                    |                                                                                                    |                                                      |                                                                                                    |
| Transport      |                                                                             |                                                                                                    |                  |                                                                                                    |                                                                                                    |                                                                                                    |                                                                                                    |                                                                                                    |                                                                                                    |                                                      | -                                                                                                    |
| Delivery Date  |                                                                             |                                                                                                    | To Delivery Date | o Delivery Date                                                                                                    |                                                                                                    |                                                                                                    |                                                                                                    |                                                                                                    |                                                                                                    |                                                      |                                                                                                    |
| =              |                                                                             |                                                                                                    | 19/04/2021       |                                                                                                    |                                                                                                    |                                                                                                    |                                                                                                    |                                                                                                    |                                                                                                    |                                                      |                                                                                                    |
| DN No.         |                                                                             |                                                                                                    | PO               |                                                                                                    |                                                                                                    | Part no                                                                                                    |                                                                                                    |                                                                                                    | Package No                                                                                                    |                                                      |                                                                                                    |
| DN No.         |                                                                             |                                                                                                    | PO               |                                                                                                    |                                                                                                    | select                                                                                                    |                                                                                                    | Ŧ                                                                                                    | select                                                                                                    |                                                      | Ŧ                                                                                                    |
|                | Search Q                                                                    |                                                                                                    | Export Excel     |                                                                                                    |                                                                                                    |                                                                                                    |                                                                                                    |                                                                                                    |                                                                                                    |                                                      |                                                                                                    |
|                |                                                                             |                                                                                                    |                  |                                                                                                    |                                                                                                    |                                                                                                    |                                                                                                    |                                                                                                    | Order By NeedBy D                                                                                                    | ate asc 👻 Have 2 Ro                                  | ws PageSize 10 👻                                                                                                    |
| Tool           | TrnasportNo                                                                 | DNno                                                                                                    | Customer Code    | Project Code                                                                                                    | Package S                                                                                                    | Supplier Code                                                                                                    | Destination                                                                                                    | Promised Date                                                                                                    | Delivery Date                                                                                                    | business type                                        | Order Line                                                                                                    |
| Transport Info |                                                                             |                                                                                                    |                  |                                                                                                    |                                                                                                    |                                                                                                    |                                                                                                    |                                                                                                    |                                                                                                    |                                                      | 16                                                                                                    |
| Transport Info |                                                                             | MST202103160002                                                                                                    | MAZDA            | MST-PKG                                                                                                    | POPULAR                                                                                                    |                                                                                                    | LAT0005                                                                                                    | 17/03/2021                                                                                                    | 16/03/2021                                                                                                    | DOMESTIC                                             | 8                                                                                                    |
|                |                                                                             |                                                                                                    |                  |                                                                                                    |                                                                                                    |                                                                                                    |                                                                                                    |                                                                                                    |                                                                                                    |                                                      |                                                                                                    |
|                |                                                                             |                                                                                                    |                  |                                                                                                    |                                                                                                    |                                                                                                    |                                                                                                    |                                                                                                    |                                                                                                    |                                                      |                                                                                                    |
|                |                                                                             |                                                                                                    |                  |                                                                                                    |                                                                                                    |                                                                                                    |                                                                                                    |                                                                                                    |                                                                                                    |                                                      |                                                                                                    |
|                |                                                                             |                                                                                                    |                  |                                                                                                    |                                                                                                    |                                                                                                    |                                                                                                    |                                                                                                    |                                                                                                    |                                                      |                                                                                                    |
|                |                                                                             |                                                                                                    |                  |                                                                                                    |                                                                                                    |                                                                                                    |                                                                                                    |                                                                                                    |                                                                                                    |                                                      |                                                                                                    |
|                |                                                                             |                                                                                                    |                  |                                                                                                    |                                                                                                    |                                                                                                    |                                                                                                    |                                                                                                    |                                                                                                    |                                                      |                                                                                                    |
|                |                                                                             |                                                                                                    |                  |                                                                                                    |                                                                                                    |                                                                                                    |                                                                                                    |                                                                                                    |                                                                                                    |                                                      |                                                                                                    |
|                |                                                                             |                                                                                                    |                  |                                                                                                    |                                                                                                    |                                                                                                    |                                                                                                    |                                                                                                    |                                                                                                    |                                                      |                                                                                                    |
|                |                                                                             |                                                                                                    |                  |                                                                                                    |                                                                                                    |                                                                                                    |                                                                                                    |                                                                                                    |                                                                                                    |                                                      |                                                                                                    |
|                | E<br>Transport<br>Delivey Date<br>DN No.<br>DN No.<br>Tool<br>Tansport Info | E Transport Transport Delivery Date Delivery Date Delivery |                  | Transport<br>Transport<br>Delivery Date<br>Delivery Date | Transport<br>Transport<br>Delivery Date<br>Delivery Date | Transport         Delivery Date         Image: Contract of the state of the state of the st | Transport<br>Transport<br>Delivery Date<br>Delivery Date | Transport           Divery Date           Divery Date           MST202103100001           MAZDA           MST-PKG           POPULAR           AT0005 | Transport           Delivery Date           Image: Image: Im | Search Q         Export Excel (2)           Tonsport | E         Package No           Transport         Imagoritho         Imagoritho         Imagoritho         Package No         Imagoritho         Imagoritho         Imagoritho         Package No         Imagoritho         Imagoritho <t< th=""></t<> |

#### รูปที่ 36 Transport

| MAZDA       | =     |               |                        |                 |               |              |                       |             |               |                   | -# (                | admin_company    |
|-------------|-------|---------------|------------------------|-----------------|---------------|--------------|-----------------------|-------------|---------------|-------------------|---------------------|------------------|
|             | Tra   | Transp        | port                   |                 |               |              |                       |             |               | ×                 |                     |                  |
|             | Tra   | DNI           | No.                    |                 |               |              |                       |             |               |                   |                     | -                |
|             | Deli  | iver          | ST202103160001         |                 |               |              |                       |             |               |                   |                     |                  |
|             |       | Driv          | er Name.<br>iver Name. | м               | Mobile No.    |              | Plate No.             |             |               |                   |                     |                  |
|             | DN    | No.           |                        |                 | Po um         |              |                       |             |               |                   |                     |                  |
| OC CONTENT  | D     | NN            |                        |                 | ESAVE         |              | Close                 |             |               |                   |                     | •                |
| Master Data |       |               | Search Q               |                 | Export Excel  | R)           |                       |             |               |                   |                     |                  |
|             |       |               |                        |                 |               |              |                       |             |               | Order By NeedBy D | ate asc 👻 Have 2 Ro | ws PageSize 10 💌 |
|             |       | Tool          | TrnasportNo            | DNno            | Customer Code | Project Code | Package Supplier Code | Destination | Promised Date | Delivery Date     | business type       | Order Line       |
|             |       | Transport Inf | 2                      |                 |               |              |                       |             |               |                   |                     | 16               |
|             |       | Transport Inf |                        | MST202103160002 | MAZDA         | MST-PKG      | POPULAR               | LAT0005     | 17/03/2021    | 16/03/2021        | DOMESTIC            | 8                |
|             |       |               |                        |                 |               |              |                       |             |               |                   |                     |                  |
|             |       |               |                        |                 |               |              |                       |             |               |                   |                     |                  |
|             |       |               |                        |                 |               |              |                       |             |               |                   |                     |                  |
|             |       |               |                        |                 |               |              |                       |             |               |                   |                     |                  |
|             |       |               |                        |                 |               |              |                       |             |               |                   |                     |                  |
|             |       |               |                        |                 |               |              |                       |             |               |                   |                     |                  |
|             |       |               |                        |                 |               |              |                       |             |               |                   |                     |                  |
|             |       |               |                        |                 |               |              |                       |             |               |                   |                     |                  |
|             | Comu  | right © MAZE  | A All rights reconsed  |                 |               |              |                       |             |               |                   |                     | Version          |
|             | Соруг | right © MAZE  | A All rights reserved. |                 |               |              |                       |             |               |                   |                     | Version          |

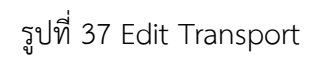

เป็นการระบุข้อมูลของผู้ขนส่ง โดยให้ทำการกดเข้าไปที่ <sup>Transport Info</sup> จากนั้นจะมีหน้าต่างเด้งขึ้นมาตามแบบ รูปที่ 34เพื่อให้ทำการระบุข้อมูล

# 3.Receiving

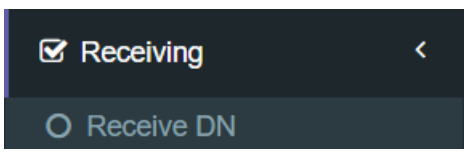

#### Receive DN

| MAZDA                                    | ≡                                |                 |                  |              |                       |             |               |                 | **                  | admin_company     |
|------------------------------------------|----------------------------------|-----------------|------------------|--------------|-----------------------|-------------|---------------|-----------------|---------------------|-------------------|
| # HOME                                   | Receive DN                       |                 |                  |              |                       |             |               |                 |                     |                   |
| Order Management <                       | Receive DN                       |                 |                  |              |                       |             |               |                 |                     | -                 |
| 🗞 Package Management 🛛 <                 | Delivery Date                    |                 | To Delivery Date |              |                       |             |               |                 |                     |                   |
|                                          | 17/03/2021                       |                 | 17/04/20         | 21           |                       |             |               |                 |                     |                   |
| 🖨 Claim <                                | DN No.                           |                 | PO               |              | Part no               |             |               | Package No      |                     |                   |
| OC CONTENT <                             | DN No.                           |                 | PO               |              | selec                 | t           |               | * select        |                     |                   |
| 🛢 Master Data 🛛 <                        | 5                                | Search Q        | Expor            | t Excel 🖹    |                       |             |               |                 |                     |                   |
| l≝ Report <                              |                                  |                 |                  |              |                       |             |               | Order By NeedBy | Date asc 💌 Have 4 R | ows PageSize 10 👻 |
| Config system <                          | Tool DNno                        |                 | Customer Code    | Project Code | Package Supplier Code | Destination | Promised Date | Delivery Date   | business type       | Order Line        |
| of Config pysical <                      | Receive BPrint                   |                 |                  |              |                       |             |               |                 |                     | 1                 |
| 🗗 Logout                                 | Receive  Print                   |                 |                  |              |                       |             |               |                 |                     | 1                 |
|                                          | Receive @Print                   | MST202103170001 | MAZDA            | MST-PKG      | POPULAR               | LAT0005     | 18/03/2021    | 17/03/2021      | DOMESTIC            | 2                 |
|                                          | Receive @Print                   |                 |                  |              |                       |             |               |                 |                     | 1                 |
|                                          |                                  |                 |                  |              |                       |             |               |                 |                     |                   |
|                                          |                                  |                 |                  |              |                       |             |               |                 |                     |                   |
|                                          |                                  |                 |                  |              |                       |             |               |                 |                     |                   |
|                                          |                                  |                 |                  |              |                       |             |               |                 |                     |                   |
|                                          |                                  |                 |                  |              |                       |             |               |                 |                     |                   |
|                                          |                                  |                 |                  |              |                       |             |               |                 |                     |                   |
| avascript:_doPostBack("ctI00\$bodydetail | Sbtn_import_excel;") ZDA All rig | nts reserved.   |                  |              |                       |             |               |                 |                     | Version           |

รูปที่ 38 Receiving

| MAZDA           | ≡        |                                                                                                    | ##                  | admin_compare     |
|-----------------|----------|----------------------------------------------------------------------------------------------------|---------------------|-------------------|
|                 | Rece     | Raceive DN X                                                                                                    |                     |                   |
|                 | Recei    | Show 10 v entries Search:                                                                                                    |                     | -                 |
|                 | Deliver  | Receive NO Order Qty. Received Qty Claim Qty DNno PO Part no Material Code Material Name Package St                                                                                                    |                     |                   |
|                 |          | SLEMIT         1         1         1         1         1         1         1         1         1         1         1         1         1         1         1         1         1         1         1         1         1         1         1         1         1         1         1         1         1         1         1         1         1         1         1         1         1         1         1         1         1         1         1         1         1         1         1         1         1         1         1         1         1         1         1         1         1         1         1         1         1         1         1         1         1         1         1         1         1         1         1         1         1         1         1         1         1         1         1         1         1         1         1         1         1         1         1         1         1         1         1         1         1         1         1         1         1         1         1         1         1         1 <th1< th=""> <th1< th=""> <th1< th=""> <th1< th=""></th1<></th1<></th1<></th1<> |                     |                   |
|                 | DN No.   | Showing 1 to 1 of 1 entries                                                                                                    |                     |                   |
|                 | DN N     | Previous 1 Next                                                                                                    |                     | •                 |
| 🛢 Master Data < |          | ·                                                                                                    |                     |                   |
|                 |          |                                                                                                    | Date asc 🗸 Have 4 R | ows PageSize 10 👻 |
|                 |          |                                                                                                    | business type       | Order Line        |
|                 | Rec      |                                                                                                    | EXPORT              | 1                 |
|                 | Rec      |                                                                                                    | EXPORT              | 1                 |
|                 | Rec      |                                                                                                    | DOMESTIC            | 2                 |
|                 | Rec      |                                                                                                    | EXPORT              | 1                 |
|                 |          |                                                                                                    |                     |                   |
|                 |          |                                                                                                    |                     |                   |
|                 |          |                                                                                                    |                     |                   |
|                 |          | Close                                                                                                    |                     |                   |
|                 |          |                                                                                                    |                     |                   |
|                 |          |                                                                                                    |                     |                   |
|                 | Copyrigh | © MAZDA All rights reserved.                                                                                                    |                     | Version           |

รูปที่ 39 View receive

Receive DN สามารถระบุจำนวนของสินค้าที่ต้องการรับได้โดยระบุในส่วนของ Received QTY

| หากต้องการปริ้น | ออกมาให้ทำการเลือกไปที่ | ⊖Print | เพื่อทำกา |
|-----------------|-------------------------|--------|-----------|
|-----------------|-------------------------|--------|-----------|

<sup>rint</sup> เพื่อทำการ Exportไฟล์ออกมา

| MAZDA                    |          |                                |                             |              |                                   | -8                  | admin_company     |
|--------------------------|----------|--------------------------------|-----------------------------|--------------|-----------------------------------|---------------------|-------------------|
| # HOME                   | Rece     | Receive DN                     | Claim                       | ×            | ×                                 |                     |                   |
| Order Management <       | Recei    | Show 10 v entries              | Damage QTY.                 | Chortage QTY |                                   |                     | -                 |
| 🗞 Package Management 🛛 < | Deliver  | Receive NO Order Qty. Re       | 0                           | 0            | Material Name P                   |                     |                   |
| S Receiving <            |          | SUBMIT > 1 14 12               | Wrong QTY.                  | Over QTY     | 3UBBLE BAG 2600 x 800+500 x 1 135 |                     |                   |
|                          | DN No.   | Showing 1 to 1 of 1 entries    | Remark                      |              |                                   |                     |                   |
| OG CONTENT <             | DN N     |                                | Remark.                     |              |                                   |                     | •                 |
| 🛢 Master Data <          |          | *                              | Choose Files No file chosen | h            | ,                                 |                     |                   |
| Lal Report <             |          |                                |                             |              |                                   | Date asc 👻 Have 4 R | ows PageSize 10 💌 |
| Config system <          |          |                                |                             |              |                                   | business type       | Order Line        |
| € Config pysical <       | Rec      |                                |                             |              |                                   | EXPORT              | 1                 |
| ■ Logout                 | Rec      |                                |                             |              |                                   | EXPORT              | 1                 |
|                          | Rec      |                                | <b>E</b> Save               | Del          |                                   | DOMESTIC            | 2                 |
|                          | Rec      |                                |                             |              |                                   | EXPORT              | 1                 |
|                          |          |                                |                             |              |                                   |                     |                   |
|                          |          |                                |                             |              |                                   |                     |                   |
|                          |          | Receive All                    | Close                       |              |                                   |                     |                   |
|                          |          |                                |                             |              |                                   |                     |                   |
|                          |          |                                |                             |              |                                   |                     |                   |
|                          |          |                                |                             |              |                                   |                     |                   |
|                          | Copyrigh | t © MAZDA All rights reserved. |                             |              |                                   |                     | Version:          |

รูปที่ 40 claim

หากรายการ Received QTV น้องกว่าจำนวนOrder QTY จะมีรายการ Claim สินค้าขึ้นเพื่อทำการเคลมสินค้า จากนั้นกด Save เพื่อทำการบันทึกข้อมูล

# 4.Claim

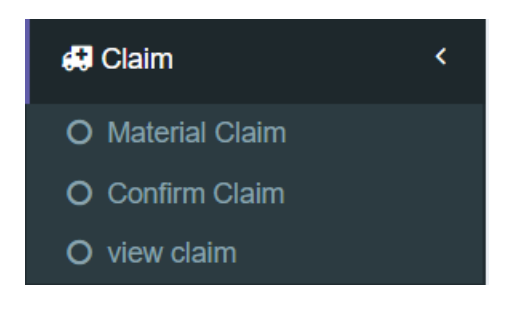

#### Material Claim

| MAZDA                    | =                       |                 |               |              |                       |               |               |                 | 18                    | admin_company      |
|--------------------------|-------------------------|-----------------|---------------|--------------|-----------------------|---------------|---------------|-----------------|-----------------------|--------------------|
| 🖷 НОМЕ                   | Material Claim          |                 |               |              |                       |               |               |                 |                       |                    |
| Order Management <       | Material Claim          |                 |               |              |                       |               |               |                 |                       | -                  |
| 🗞 Package Management 🛛 < | Delivery Date           |                 | To Delivery D | ate          |                       |               |               |                 |                       |                    |
| ✓ Receiving <            | 17/03/2021              |                 | 17/04         | 2021         |                       |               |               |                 |                       |                    |
| 🖨 Claim <                | DN No.                  |                 | PO            |              | Part n                | 0             |               | Package No      |                       |                    |
| OC CONTENT <             | DN No.                  |                 | PO            |              |                       | elect         |               | * select        |                       |                    |
| 🛢 Master Data 🛛 <        |                         |                 | Exp           | oort Excel 🛃 |                       |               |               |                 |                       |                    |
| 🔟 Report 🛛 <             |                         |                 |               |              |                       |               |               | Order By NeedBy | / Date asc 💌 Have 4 R | tows PageSize 10 💌 |
| Config system <          | Tool                    | Tool DNno Cu    |               | Project Code | Package Supplier Code | e Destination | Promised Date | Delivery Date   | business type         | Order Line         |
| of Config pysical <      | Claim BPrint            |                 |               |              |                       |               |               |                 |                       | 1                  |
|                          |                         |                 |               |              |                       |               |               |                 |                       | 1                  |
|                          |                         | MST202103170001 | MAZDA         | MST-PKG      | POPULAR               | LAT0005       | 18/03/2021    | 17/03/2021      | DOMESTIC              | 2                  |
|                          |                         |                 |               |              |                       |               |               |                 |                       | 1                  |
|                          |                         |                 |               |              |                       |               |               |                 |                       |                    |
|                          | -                       |                 |               |              |                       |               |               |                 |                       |                    |
|                          |                         |                 |               |              |                       |               |               |                 |                       |                    |
|                          |                         |                 |               |              |                       |               |               |                 |                       |                    |
|                          |                         |                 |               |              |                       |               |               |                 |                       |                    |
|                          |                         |                 |               |              |                       |               |               |                 |                       |                    |
|                          | Copyright © MAZDA All r | ights reserved. |               |              |                       |               |               |                 |                       | Version:           |

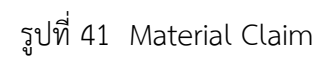

| MAZDA         | ≡               |        |                          |          |               |              |           |                 |        |            |               |                                |             | 18                  | admin_company      |
|---------------|-----------------|--------|--------------------------|----------|---------------|--------------|-----------|-----------------|--------|------------|---------------|--------------------------------|-------------|---------------------|--------------------|
|               | Mate            | Mat    | erial                    | Claim    |               |              |           |                 |        |            |               |                                | ×           |                     |                    |
|               | Mate            | Sho    | how 10 v entries Search: |          |               |              |           |                 |        |            |               |                                | -           |                     |                    |
|               | Deliv           | C      | aim                      | NO       | Order Qty.    | Received Qty | Claim Qty | DNno            | PO     | Part no    | Material Code | Material Name                  | Package Sup |                     |                    |
|               |                 |        |                          | 2        | 1             |              |           | MST202103120001 | 134654 | DNY250031A | C105700HAM    | HD POLY BAG 2500 x 1000 x 0.03 | KESSPACK    |                     |                    |
|               |                 | o.     |                          | 3        | 1             |              |           | MST202103120001 | 134654 | DNY250031A | C105700HAM    | HD POLY BAG 2500 x 1000 x 0.03 | KESSPACK    |                     |                    |
|               | c DN            | N .    | ×                        | 1        | 4             | 4            | 0         | MST202103120001 | 134654 | DNY250031A | A233J660      | CARTON BOX 1800 x 580 x 620    | KESSPACK    |                     | •                  |
| 🛢 Master Data |                 | Sho    | wing                     | 1 to 3 ( | of 3 entries  |              |           |                 |        |            |               |                                |             |                     |                    |
|               | < 1             |        |                          |          |               |              |           | Previo          | DUS 1  | Next       |               |                                |             | Date asc 👻 Have 4 F | tows PageSize 10 🗸 |
|               |                 |        |                          |          |               |              |           |                 |        |            |               |                                | ,           | business type       | Order Line         |
|               | < C             | ai     |                          |          |               |              |           |                 |        |            |               |                                |             | EXPORT              | 1                  |
|               | C               | ai     |                          |          |               |              |           |                 |        |            |               |                                |             | EXPORT              | 1                  |
|               |                 | ai     |                          |          |               |              |           |                 |        |            |               |                                |             | DOMESTIC            | 2                  |
|               |                 | 21     |                          |          |               |              |           |                 |        |            |               |                                |             | EXPORT              | 1                  |
|               |                 |        |                          |          |               |              |           |                 |        |            |               |                                |             |                     |                    |
|               |                 |        |                          |          |               |              |           |                 |        |            |               |                                |             |                     |                    |
|               |                 | -      |                          |          |               |              |           |                 |        |            |               |                                |             |                     |                    |
|               |                 |        |                          |          |               | Close        |           |                 |        |            |               |                                |             |                     |                    |
|               |                 |        |                          |          |               |              |           |                 |        |            |               |                                |             |                     |                    |
|               |                 |        |                          |          |               |              |           |                 |        |            |               |                                |             |                     |                    |
|               | tailSquClistome | nocete | -245)At                  | 20111    | nts reserved. |              |           |                 |        |            |               |                                |             |                     | Version:           |

รูปที่ 42 Material Claim Edit

Material Claim หากต้องการทำเรื่องเคลมสินค้าให้กดเข้าไปที่ <sup>Claim</sup> จากนั้นจะมีหน้าเด้งขึ้นมาตามรูปที่ 39 หากมีการเคลมสินค้าเข้ามา จะมีรูป ดินสอขึ้นมา 🖍 เพื่อให้ทำการระบุข้อมูลการเคลม และสามารถปริ้นข้อมูลของที่เคลมออกมาได้ โดยกดไปที่ <del>OPrint</del>

# Confirm Claim

| MAZDA                    | =             |                |               |              |                |               |           |            |              |            |            |                  | 👬 🦲 admin_comp            |
|--------------------------|---------------|----------------|---------------|--------------|----------------|---------------|-----------|------------|--------------|------------|------------|------------------|---------------------------|
| 🖶 НОМЕ                   | Confirm       | Claim          |               |              |                |               |           |            |              |            |            |                  |                           |
| Order Management <       | Confirm (     | Claim          |               |              |                |               |           |            |              |            |            |                  | -                         |
| 🗞 Package Management 🛛 < | Delivery Da   | ite            |               | То           | Delivery Date  |               |           |            |              |            |            |                  |                           |
| Receiving <              | 17/           | 03/2021        |               | 1            | 17/04/2021     |               |           |            |              |            |            |                  |                           |
| 🛱 Claim 🛛 🔇              | DN No.        |                |               | PC           | 0              |               |           |            |              |            |            |                  |                           |
| OC CONTENT <             | DN No.        |                |               | -            | 20             |               |           |            |              |            |            |                  |                           |
| 🛢 Master Data 🛛 <        |               |                |               |              | X              |               |           |            |              |            |            |                  |                           |
| Lal Report <             |               |                |               |              |                |               |           |            |              |            | Order By N | eedBy Date asc 👒 | Have 3 Rows PageSize 10 🗸 |
| Config system <          | Confirm       | View           | Claim No      | DN No        | part no        | Material Code | Claim QTY | Damage QTY | Chortage QTY | Wrong QTY. | Over QTY   | Remark           | Claim Date                |
| of Config pysical <      | Ê             |                | C202103150003 | MST202103120 | 001 DNY250031A | C105700HAM    | 1         | 1          | 0            | 0          | 0          | Damage QTY.      | 3/15/2021 1:27:16 PM      |
|                          | Ê             | 5              | C202103150004 | MST202103150 | 001 DNY050031  | A233J660      | 2         | 2          | 0            | 0          | 0          |                  | 3/15/2021 4:37:29 PM      |
|                          |               |                | C202103150005 | MST202103150 | 001 DNY050221D | C105700HAM    | 1         | 1          | 0            | 0          | 0          |                  | 3/15/2021 6:17:39 PM      |
|                          |               |                |               |              |                |               |           |            |              |            |            |                  |                           |
|                          |               |                |               |              |                |               |           |            |              |            |            |                  |                           |
|                          |               |                |               |              |                |               |           |            |              |            |            |                  |                           |
|                          |               |                |               |              |                |               |           |            |              |            |            |                  |                           |
|                          |               |                |               |              |                |               |           |            |              |            |            |                  |                           |
|                          |               |                |               |              |                |               |           |            |              |            |            |                  |                           |
|                          |               |                |               |              |                |               |           |            |              |            |            |                  |                           |
|                          | Copyright © N | /IAZDA All rig | hts reserved. |              |                |               |           |            |              |            |            |                  | Versio                    |
|                          |               |                |               |              |                |               |           |            |              |            |            |                  |                           |

รูปที่ 43 Confirm claim

Confirm Claim สารถกดดูของมูลของการเคลมได้โดยกดไปที่ View 🗟 และสามารถกด Confirm <sup>1</sup> การเค ลมได้โดยกดไปที่ Confirm

| -             |
|---------------|
|               |
|               |
|               |
|               |
|               |
| PageSize 10 🗸 |
| im Date       |
| 1:27:16 PM    |
| 4:37:29 PM    |
| 6:17:39 PM    |
|               |
|               |
|               |
|               |
|               |
|               |
|               |
| Version       |
|               |

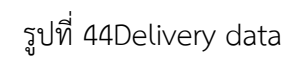

จากนั้นจะมีหน้าต่างเด้งมาเพื่อให้ทำการระบุข้อมูลการเคลม ในส่วนของ Accept จะเป็นการอนุญาตให้ทำการเค ลมสินค้า และ ในส่วนของ Reject จะเป็นการไม่อนุญาตเคลมสินค้า จากนั้นกด Save